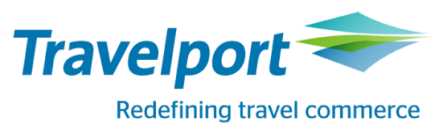

## RailMaster™ Neues mit Version 7.00.p32.03 zum 27.06.2017

RailMaster Version 7.00.p32.03 Bahnbuchungen so einfach und effizient wie noch nie!

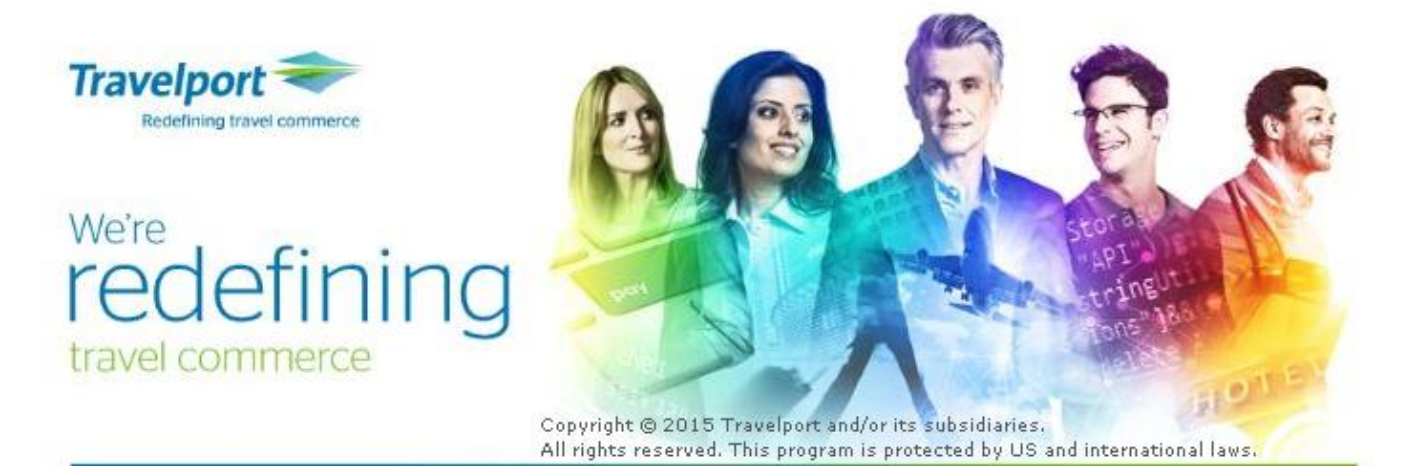

## Bahnbuchungen so einfach und effizient wie noch nie!

#### Copyright

Copyright © 2017 Travelport und/oder Tochtergesellschaften. Alle Rechte vorbehalten.

Travelport stellt diese Dokumentation ausschließlich für Informationszwecke zur Verfügung. Es besteht keine Gewährleistung, dass die enthaltenen Informationen zutreffend, aktuell und vollständig sind. Änderungen können durch Travelport ohne vorheriges Ankünden vorgenommen werden. Die Dokumentation darf ausschließlich für die persönlichen Zwecke des Lizenznehmers genutzt werden. Es ist nicht gestattet, die gesamte Dokumentation oder Auszüge daraus in jeglicher Form und für jegliche Zwecke elektronisch oder mechanisch (einschließlich Fotokopien und Aufzeichnungen) zu vervielfältigen, in Datenbanken zu speichern oder weiterzureichen, wenn nicht zuvor eine entsprechende schriftliche Genehmigung bei Travelport und/oder Tochtergesellschaften von Travelport eingeholt wurde.

## ALLGEMEINES

Am 27.06.2017 wird eine neue RailMaster Version 7.00.p32.03 geladen. Diese Version beinhaltet folgende Neuerungen, Erweiterungen und Korrekturen:

## **NEUERUNGEN**

## Graphische Sitzplatzreservierung

Ab sofort ist im RailMaster die Funktion "Graphische Sitzplatzreservierung" für Sie freigeschaltet.

Nachfolgend erhalten Sie alle wichtigen informationen zu dieser Funktion, dokumentiert mit diversen Beispielen.

Eine graphische Sitzplatzreservierung kann nur für Züge vorgenommen werden, für die es eine graphische Sitzplatzanzeige von der Deutschen Bahn gibt.

Die graphische Sitzplatzreservierung kann für Züge mit einen Zugverlauf

- innerhalb Deutschlands,
- ins Ausland gehend,
- oder vom Ausland kommend vorgenommen werden.

Es ist nicht möglich, eine graphische Sitzplatzreservierung für eine reine Auslandsverbindung vorzunehmen.

Grundsätzlich können Sie Sitzplatzreservierungen wie bisher auch vornehmen. Diese Funktion bleibt selbstverständlich bestehen und wird nicht durch die graphische Sitzplatzreservierung abgeschafft, sondern ergänzt.

D.h., Sie entscheiden, wann Sie die graphische Sitzplatzreservierung zum Einsatz bringen möchten. Da diese Funktion seit Jahren gefordert wurde, gehen wir davon aus, dass Sie diese intensiv nutzen werden. Derzeit gibt es noch kleinere Einschränkungen bzw. Optimierungsmöglichkeiten, auf die wir Sie gerne aufmerksam machen:

|   | Thema                                                                                                    | Status / Workaround                                                                                                    | Korrektur |
|---|----------------------------------------------------------------------------------------------------|----------------------------------------------------------------------------------------------------|-----------|
| 1 | Sporadisch passiert es, dass obwohl<br>z.B. 2 Sitzplätze angefragt wurden, nur 1 Sitzplatz<br>in der graphischen Sitzplatzreservierung<br>vorausgewählt wird.                                                                                                    | Klicken Sie per rechtem Mausklick in die<br>Maske "Wagenplan". Es erscheint ein<br>Auswahlmenü mit "Seite neu laden".<br>Klicken Sie "Seite neu laden" an und es<br>wird die Sitzplatzanzahl aktualisiert.<br>Oder Sie schließen die Maske und rufen<br>Sie neu auf. | 11.07.17  |
| 2 | <ul> <li>Im Wagenplan werden nicht detailliert alle</li> <li>Informationen betreffend des Zuges und der</li> <li>Vebindung angezeigt.</li> <li>Bahnhof/Haltestelle werden nur mit<br/>Codes angezeigt</li> <li>Uhrzeit fehlt</li> <li>Produkte nur mit Zugnummer ohne<br/>Zugtyp, z.B. ICE, IC</li> </ul> | <ul> <li>Es werden zukünftig angezeigt:</li> <li>Bahnhof/Haltestelle als Vollname,<br/>nicht als Code</li> <li>Uhrzeit</li> <li>Produkte mit Zugnummer und<br/>Zugtyp, z.B. ICE, IC</li> </ul>                                                                       | 11.07.17  |
| 3 | Auswahl Abteilart, Platzlage und Bereich werden<br>trotz Eingabe in der Maske "Reservierung" noch<br>nicht in der Maske "Wagenplan" berücksichtigt.                                                                                                    | Es erscheint die Maske "Wagenplan" und man kann dann darüber die Auswahl vornehmen.                                                                                                    | 11.07.17  |
| 4 | Sitzplatzreservierungen für Gruppenbuchungen                                                                                                    | Diese sind vorerst nicht über die graphische Sitzplatzreservierung möglich.                                                                                                    |           |

### Zu Punkt 1:

| genplan            |                  |              |                 |                |                  |                               |
|--------------------|------------------|--------------|-----------------|----------------|------------------|-------------------------------|
| DB                 |                  |              |                 |                |                  |                               |
|                    |                  |              |                 |                |                  |                               |
|                    |                  |              |                 |                |                  |                               |
| Bitte wähle        | en Sie hier Ihre | e gewünschte | n Plätze für di | iesen Zug      |                  |                               |
| Bahnhof/Halte      | estelle          |              | Datum           | Produkte       | Anzahl Personen  | Klasse                        |
| 8500200<br>8079165 |                  |              | 23.06.2017      | 76             | 1                | 2                             |
| Wagenauswał        | nl Wagen 6 💌     | 2 🕴          |                 |                |                  |                               |
|                    |                  |              |                 | 71 62          | 61 51 42 41 32 3 | 1 22 21 12 11                 |
|                    |                  |              |                 | 64             |                  | 3 24 23 14 13                 |
| 112                | 111 102          | 101 92       | 91 82           | 81             |                  |                               |
|                    | 442              | 402 04       |                 | 2 72 77 69     |                  | 7 99 - 97 49 47               |
| 114                | 113 104          | 103 94       | 93 04           |                |                  |                               |
| 116                | 115 106          | 105 96       | 95 86           |                |                  | 5 26 25 16 15                 |
| -> ursprüngliche   | Sitzplatzauswahl |              |                 | Fahrtrichtung* | Zurück           | Ihre Auswahl: Wagen 6 Platz 3 |
|                    |                  |              |                 |                | Seite neu laden  | → Auswahl übernehmen          |
|                    |                  |              |                 |                | •                |                               |
|                    |                  |              |                 |                |                  |                               |
|                    |                  |              |                 |                |                  |                               |

## Beispiel: Graphische Sitzplatzreservierung 2. Klasse Einfache Fahrt

| <ul> <li>Reservierung: Sitzplatzreservierung</li> </ul>                       |                                |                                                                                              | • X      |
|-------------------------------------------------------------------------------|--------------------------------|----------------------------------------------------------------------------------------------|----------|
| Datei Bearbeiten Aktionen Navigation Ansicht Rese                             | ervierungsoptionen Allgemein H | lilfe                                                                                        |          |
| NVS-Auftragsnr.: 43440135 Kundenname:<br>Vorgang: U9WQM8 Firmenkundenidentifi | TEST<br>kation: (Keine)        | Zahlungsart: Rechnung Agentur: 70LE/800722<br>Übergabeart: Ticketversand Verfall: 23.12.2017 |          |
| Allgemeine Zugpräferenzen                                                     |                                |                                                                                              |          |
| Reisende                                                                      |                                | Platz                                                                                        |          |
| Raucher: Beliebig                                                             |                                | Fenster/Gang: Beliebig 🗨 🔲 Unbedingt                                                         |          |
|                                                                               |                                | In Reihe: Beliebig                                                                           |          |
| Klasse: 2 - Gruppe                                                            |                                | Abteillage: Ohne Bedeutu 💌                                                                   |          |
| Wagen                                                                         |                                | Optionen                                                                                     |          |
| Wagenart: Beliebig 🗸                                                          |                                | Mit Rad Ohne Fahrrad                                                                         |          |
| Abteilart: Beliebig                                                           | <ul> <li>▼</li> </ul>          |                                                                                              |          |
| SoAng-Code: Beliebig                                                          |                                | 🔲 Größtmögliche Strecke 🔲 Anderer Zug                                                        |          |
| Tarife und Reservierungsentgelt                                               |                                | Verschiedenes                                                                                |          |
| Res. Entgelt Anzahl                                                           | Tarife Anzahl                  | Autodaten AZ-Fahrtcode: (0) Kein Code                                                        |          |
| 1 Reservierungsentgelt                                                        |                                | haha bogus:                                                                                  |          |
| 1 Reservierungsentgelt 👻 0                                                    |                                |                                                                                              |          |
|                                                                               |                                | Reservierungsprlicht: (0) kein reservierungsprlichtiger Fahrsch 👻                            |          |
| V Hin/R Datum Ab                                                              | An Zu                          | g Reservierung                                                                               | Preis    |
| 2 H 05.07.2017 Hamburg Hbf                                                    | Berlin Hbf (tief) ICE 70       | 7 nicht reserviert                                                                           |          |
|                                                                               |                                |                                                                                              |          |
|                                                                               |                                |                                                                                              |          |
|                                                                               |                                |                                                                                              |          |
| Auto-Daten Neuer Zug Lösche Zug                                               |                                | Sitzplätze anz spez. Zugpräf Lösche Zugpräf. Stornieren                                      | )etails  |
|                                                                               |                                | Reservieren                                                                                  | chließen |
|                                                                               |                                |                                                                                              |          |

In der Maske "Reservierung: Sitzplatzreservierung" ist ein Zug markiert.

Klicken Sie entweder auf die Schaltfläche "Sitzplätze anzeigen" Sitzplätze anz...

#### oder

per rechten Mausklick auf den Zug. Es erscheint folgendes Menü:

| Details              |
|----------------------|
| Reservieren          |
| spez. Zugpräferenzen |
| Sitzplätze anzeigen  |

Klicken Sie hier auf "Sitzplätze anzeigen".

| /agenplan                                                                             |                                                                                                    |                                |                            |                                                                |                            |                               |                     |
|---------------------------------------------------------------------------------------|----------------------------------------------------------------------------------------------------|--------------------------------|----------------------------|----------------------------------------------------------------|----------------------------|-------------------------------|---------------------|
| DB<br>Bitte wählen Sie hier Ih                                                        | nre gewünschten Plätz                                                                                                    | ze für diesen                  | Zug                        |                                                                |                            |                               |                     |
| Bahnhof/Haltestelle<br>8020400<br>8010100                                             | Datum<br>05.07.20                                                                                                    | 017                            | Produkte<br>707            | Anzahl Person<br>1                                             | en                         | Klass<br>2                    | se                  |
| Wagenauswahl Wagen 2 💌                                                                | 2 🔉 🏏                                                                                                    |                                |                            |                                                                |                            |                               |                     |
| 15     16     25       17     18     27       13     14     23       14     12     24 | 26     35     36     #     45       28     37     38     45       24     33     34     43     44       22     34     32     64     62 | 65 65<br>57 <b>67</b><br>53 63 | 66 75 76<br>68 77 78<br>64 | 85     86     95       83     84     93       81     82     91 | 96 105<br>94 103<br>92 101 | 106 115<br>104 113<br>102 111 | 116<br>114<br>112 > |
|                                                                                       | JZ JI JZ TI TZ                                                                                                    |                                |                            |                                                                |                            |                               |                     |
| -> ursprunglicne Sitzplatzauswani                                                     |                                                                                                    | ľ                              | Fanrtrichtung*             |                                                                |                            | nre Auswani: W<br>→ Auswahl i | ibernehmen          |
| ausgewählt                                                                            | verfügbar                                                                                                    | nicht                          | reservierbar               |                                                                |                            |                               |                     |
| Gepäckregal                                                                           | 2 2. Klasse Wagen                                                                                                    | (unverbindlich) D              | ewagen                     | Handyverbot                                                    | ainam Konfhebeb            | of                            |                     |
|                                                                                       | je wagen am Ablanitsbarinnor                                                                                                    | (unverbindiich). D             | iese kann sich ggi, auf    | der Strecke andern, 2.b. ber                                   | einem Kopibanini           | 01.                           |                     |
|                                                                                       |                                                                                                    | Seite drucken                  | Zum Seitenanf              | ang                                                            |                            |                               |                     |

Es erscheint der Wagenplan des ausgewählten Zuges.

Es wird ein vorausgewählter Sitzplatz angezeigt. Diesen können Sie entweder übernehmen oder ändern. Klicken Sie dann auf die Schaltfläche "Auswahl übernehmen".

Der ausgewählte Sitzplatz wird in die Maske "Reservierung: Bestimmte Sitzplatzreservierung" übertragen.

| 🗢 Reservierung: Bestin                                  | mte Sitzplatzreservierung                  |                              |               |                                                                                                 |
|---------------------------------------------------------|--------------------------------------------|------------------------------|---------------|-------------------------------------------------------------------------------------------------|
| Datei Bearbeiten Aktio                                  | nen Navigation Ansi <u>c</u> ht F          | Reservierungsoptionen Al     | lgemein Hilfe |                                                                                                 |
| NVS-Auftragsnr.: 434<br>Vorgang: U9V                    | 40135 Kundenname:<br>/QM8 Firmenkundenider | TEST<br>ntifikation: (Keine) |               | Zahlungsart: Rechnung Agentur: 70LE/800722<br>Übergabeart: Ticketversand Verfall: 23.12.2017    |
| Allgemeine Zugpräferenze                                | n                                          |                              |               |                                                                                                 |
| Bestimmter Platz<br>Hinfahrt<br>Wagennr: Platznumm<br>2 | r(n): Wagennr: Platznumm                   | ner(n):                      |               | Reisende                                                                                        |
|                                                         |                                            |                              |               |                                                                                                 |
| Wagen                                                   |                                            |                              |               | Optionen                                                                                        |
| Wagenart: Beliebig                                      |                                            | •                            |               | Mit Rad Ohne Fahrrad                                                                            |
| Abteilart: Beliebig<br>SoAng-Code: Beliebig             | •                                          |                              | •             | Größtmögliche Strecke                                                                           |
| Tarife und Reservierung                                 | entgelt                                    |                              |               | Verschiedenes                                                                                   |
| Res. Entgelt                                            | Anza                                       | hl Tarife                    | Anzahl        | Autodaten AZ-Fahrtcode: (0) Kein Code                                                           |
| 1 Reserverungsein                                       |                                            |                              |               | bahn.bonus:                                                                                     |
|                                                         |                                            |                              |               | Reservierungspflicht: (0) kein reservierungspflichtiger Fahrsch 🗸                               |
| V Hin/ Datu                                             | n Ab                                       | An                           | Zug           | Reservierung Preis                                                                              |
| 2 H 05.07.2                                             | 17 Hamburg Hbf                             | Berlin Hbf (tief)            | ICE 707       | nicht reserviert A                                                                              |
| Auto-Daten                                              | er Zug Lös <u>c</u> he Zug                 |                              |               | Sitzplätze anz         spez. Zugpräf         Lösche Zugpräf.         Stornieren         Details |
|                                                         |                                            |                              |               | Reservieren Schließen                                                                           |

WICHTIG: Klicken Sie nun auf die Schaltfläche "Reservieren". Der Zug wird jetzt reserviert.

Der Zug ist gemäß Sitzplatzwunsch reserviert.

| 🗢 Reservieru                                                                                                    | ng: Bestimmte S                                                                             | Sitzplatzreservierung |                   |         |                                           |                                      |                                                    |                             |            |                    |
|----------------------------------------------------------------------------------------------------|---------------------------------------------------------------------------------------------|-----------------------|-------------------|---------|-------------------------------------------|--------------------------------------|----------------------------------------------------|-----------------------------|------------|--------------------|
| Datei Bearbe                                                                                                    | Jatei Bearbeiten Aktionen Navigation Ansi <u>c</u> ht Reservierungsoptionen Allgemein Hilfe |                       |                   |         |                                           |                                      |                                                    |                             |            |                    |
| NVS-Auftragsnr.: 43440135 Kundenname: TEST Zahlungsart: Rechnung Agentur:<br>Vorgang: U9WQM8 Firmenkundenidentifikation: (Keine) Übergabeart: Ticketversand Verfall: |                                                                                             |                       |                   |         |                                           |                                      |                                                    | 70LE/800722<br>23.12.2017   |            |                    |
| <u>A</u> llgemeine Zu                                                                                                    | gpräferenzen                                                                                |                       |                   |         |                                           |                                      |                                                    |                             |            |                    |
| Bestimmter Pl                                                                                                    | Bestimmter Platz                                                                            |                       |                   |         |                                           |                                      |                                                    |                             |            |                    |
| -Hinfahrt                                                                                                    |                                                                                             | Rückfahrt             |                   |         |                                           |                                      |                                                    |                             |            |                    |
| Wagennr:                                                                                                    | Platznummer(n):                                                                             | Wagennr: Platznumme   | er(n):            |         |                                           |                                      |                                                    |                             |            |                    |
| 2                                                                                                    | 43                                                                                          |                       |                   |         | Klasse: 2                                 | -                                    | Gruppe                                             |                             |            |                    |
|                                                                                                    |                                                                                             |                       |                   |         |                                           |                                      |                                                    |                             |            |                    |
|                                                                                                    |                                                                                             |                       |                   |         |                                           |                                      |                                                    |                             |            |                    |
|                                                                                                    |                                                                                             |                       |                   |         |                                           |                                      |                                                    |                             |            |                    |
| Wagen                                                                                                    | [                                                                                           |                       |                   |         | Optionen                                  |                                      |                                                    |                             |            |                    |
| Wagenart:                                                                                                    | Beliebig                                                                                    |                       | •                 |         | Mit Rad 0                                 | hne Fahrrad                          | <b>_</b>                                           |                             |            |                    |
| Abteilart:                                                                                                    | Beliebig                                                                                    |                       |                   | •       |                                           |                                      |                                                    |                             |            |                    |
| SoAng-Code:                                                                                                    | Beliebig                                                                                    | •                     |                   |         | 🔲 Größtr                                  | mögliche Strecke                     |                                                    |                             |            |                    |
| - Tarife und Re                                                                                                    | servierungsentge                                                                            | lt                    |                   |         | Verschiede                                | nec                                  |                                                    |                             |            |                    |
|                                                                                                    | servierungserrige                                                                           |                       |                   | A       |                                           | anes                                 | (m)                                                |                             |            |                    |
| Res. Entg                                                                                                    | eit                                                                                         | Anzar                 |                   | Anzani  | Autoda                                    | aten AZ-Fahrtcod                     | le: (0) Kein Code                                  | •                           |            |                    |
| 1 Reserv                                                                                                    | rierungsentgelt                                                                             |                       |                   |         | bahn.bonu                                 | s:                                   |                                                    |                             |            |                    |
| 1 Reserv                                                                                                    | rierungsentgelt                                                                             | · ·                   | 0                 |         | Reservieru                                | ungspflicht: (0) k                   | ein reservierungsoflich                            | tiger Eabrsch               |            |                    |
|                                                                                                    |                                                                                             |                       |                   |         |                                           | Column Column                        |                                                    |                             | •          |                    |
| V Hin/                                                                                                    | . Datum                                                                                     | Ab                    | An                | Zug     |                                           |                                      | Reservierung                                       |                             |            | Preis              |
| 2 Н                                                                                                    | 05.07.2017                                                                                  | Hamburg Hbf           | Berlin Hbf (tief) | ICE 707 | InterCityExpress 70<br>Platz 43, Großraum | )7, Hamburg Hbf (<br>wagen, Ruhebere | (ab 11:38) - Berlin Hbf,<br>ich, Nichtraucher, 1Ga | , 2.Kl., 1 Sitzplatz<br>ang | , Wagen 2, | 4,50               |
| Auto-Daten.                                                                                                    | Neuer Zug                                                                                   | Lös <u>c</u> he Zug   |                   |         | Sitzplätz                                 | e anz) spez. Z                       | Zugpräf) Lös <u>c</u> he Zu                        | ugpräf. Storr               | nieren     | Details            |
|                                                                                                    |                                                                                             |                       |                   |         |                                           |                                      |                                                    | Reser                       | rvieren    | S <u>c</u> hließen |

Die Reservierung wurde im Vorgang angelegt.

| 🗢 RailMaster - Vor           | gangsübersicht             |                                                                                  |                                                              |                             |                              |                           |
|------------------------------|----------------------------|----------------------------------------------------------------------------------|--------------------------------------------------------------|-----------------------------|------------------------------|---------------------------|
| Vorgang Kundenpr             | rofil <u>B</u> earbeiten B | uchen <u>S</u> tornieren <u>Z</u> ahlen/                                         | /Bestätigen E <u>x</u> tras <u>A</u> r                       | nsicht A <u>d</u> min Hilfe |                              |                           |
| 🗋 🔑 🔮                        | a 🥖 🛍                      | 1 🙀 🛱 🚓                                                                          | 🤜 豫 🐶                                                        | 🙈 🖻 🍹                       | > 🤌 🗄                        |                           |
| NVS-Auftragsnr.:<br>Vorgang: | 43440135 K<br>U9WQM8 Fi    | undenname:<br>irmenkundenidentifikation:                                         | TEST<br>(Keine)                                              |                             | Zahlungsart:<br>Übergabeart: | Rechnung<br>Ticketversand |
| U9WQM8                       |                            |                                                                                  |                                                              |                             |                              |                           |
| 🖶 Reise Nr. 1 T              | icketversand               | 05.07.2017                                                                       |                                                              |                             |                              |                           |
|                              | ierungen (RES)             |                                                                                  |                                                              |                             |                              |                           |
| 3 Sitz 6                     | 342 05.07.17               | InterCityExpress 707, Ha<br>2.Kl., 1 Sitzplatz, Wagen<br>Ruhebereich, Nichtrauch | mburg Hbf (ab 11:38)<br>2, Platz 43, Großraum<br>ter, 1 Gang | ) - Berlin Hbf,<br>wagen,   | 4,50                         | offen                     |
| 🖻 🂭 Fahrka                   | arten (TCK)                |                                                                                  |                                                              |                             |                              |                           |
| 1 Inl 6                      | 342 05.07.17               | Einfache Fahrt, Sparprei<br>Hamburg/Berlin                                       | s, Sitz 2. Kl., 1 Erw.,                                      | ,                           | 29,90                        | offen                     |
| erbindungen/Z                | ahlungen                   |                                                                                  |                                                              |                             |                              |                           |
| 🗏 🕞 🧑 Fahrpi                 | anauskunft (EVA)           |                                                                                  |                                                              |                             |                              |                           |
| 2                            | 05.07.17                   | Hamburg Hbf 11:38 - Be                                                           | rlin Hbf (tief) 13:20                                        |                             | 0,00                         |                           |

# Beispiel: Graphische Sitzplatzreservierung 2. Klasse Hin- und Rückfahrt mit Umstieg inkl. Anschlußreservierung

In der Maske "Reservierung: Sitzplatzreservierung" sind alle Züge markiert. Klicken Sie nun mit der Maus auf den ersten Zug in der Auswahl.

| 🗢 Res                     | ervierung                                                                                   | : Sitzplatzreser                                                            | rvierung                                                                 |                                                                          | _                                                                                                    |                                                                                                    |                                                       |  |  |  |
|---------------------------|---------------------------------------------------------------------------------------------|-----------------------------------------------------------------------------|--------------------------------------------------------------------------|--------------------------------------------------------------------------|----------------------------------------------------------------------------------------------------|----------------------------------------------------------------------------------------------------|-------------------------------------------------------|--|--|--|
| Datei I                   | Datei Bearbeiten Aktionen Navigation Ansi <u>c</u> ht Reservierungsoptionen Allgemein Hilfe |                                                                             |                                                                          |                                                                          |                                                                                                    |                                                                                                    |                                                       |  |  |  |
| NVS-Au<br>Vorgang         | ftragsnr.:<br>):                                                                            | 880234878<br>N37382                                                         | Kundenname:<br>Firmenkundenidentifi                                      | TESt<br>kation: (Keine)                                                  |                                                                                                    | Zahlungsart: Rechnung Agentur: 70LE/800722<br>Übergabeart: Ticketversand Verfall: 23.12.2017                                                                                                    |                                                       |  |  |  |
| Allgeme                   | eine Zugpr                                                                                  | äferenzen                                                                   |                                                                          |                                                                          |                                                                                                    |                                                                                                    |                                                       |  |  |  |
| Reisen                    | de                                                                                          |                                                                             |                                                                          |                                                                          |                                                                                                    | Platz                                                                                                    |                                                       |  |  |  |
| Rauch                     | er: Belieb                                                                                  | ig 👻                                                                        |                                                                          |                                                                          |                                                                                                    | Fenster/Gang: Beliebig 🗨 🔲 Unbedingt                                                                                                    |                                                       |  |  |  |
|                           |                                                                                             |                                                                             |                                                                          |                                                                          |                                                                                                    | In Reihe: Beliebia                                                                                                    |                                                       |  |  |  |
| Klasse                    | 2 🔻                                                                                         |                                                                             | Gruppe                                                                   |                                                                          |                                                                                                    | Abtailana: Ohaa Badautu                                                                                                    |                                                       |  |  |  |
|                           |                                                                                             |                                                                             |                                                                          |                                                                          |                                                                                                    | Ab <u>r</u> emage. Unite Bedeutu •                                                                                                    |                                                       |  |  |  |
| Wager                     | <u></u>                                                                                     |                                                                             |                                                                          |                                                                          |                                                                                                    | Optionen                                                                                                    |                                                       |  |  |  |
| Wagen                     | art: B                                                                                      | eliebig                                                                     | -                                                                        |                                                                          |                                                                                                    | Mit Rad Ohne Fahrrad                                                                                                    |                                                       |  |  |  |
| Abteila                   | rt: B                                                                                       | eliebig                                                                     |                                                                          |                                                                          | -                                                                                                    | <u> </u>                                                                                                    |                                                       |  |  |  |
| SoAng                     | -Code: B                                                                                    | eliebig                                                                     | -                                                                        |                                                                          |                                                                                                    | Größtmögliche Strecke                                                                                                    |                                                       |  |  |  |
| Tarife                    | und Reser                                                                                   | vierungsentgelt                                                             |                                                                          |                                                                          |                                                                                                    | Verschiedenes                                                                                                    |                                                       |  |  |  |
|                           | a Entrolt                                                                                   | vierungserregere                                                            | Annahl                                                                   | Traife Arrest                                                            |                                                                                                    |                                                                                                    |                                                       |  |  |  |
| Ke la                     | s. Enigen                                                                                   |                                                                             | Anzani                                                                   | Tarife Anzai                                                             |                                                                                                    | Autodaten AZ-Fahrtcode: (0) Kein Code                                                                                                    |                                                       |  |  |  |
|                           | Reservier                                                                                   | ungsentgeit                                                                 | · 2                                                                      |                                                                          |                                                                                                    | bahn.bonus:                                                                                                    |                                                       |  |  |  |
| 1                         | 1 Reservierungsentgelt v 0                                                                  |                                                                             |                                                                          |                                                                          |                                                                                                    | Reservierungspflicht: (0) kein reservierungspflichtiger Fahrsch 🗸                                                                                                    |                                                       |  |  |  |
|                           |                                                                                             |                                                                             |                                                                          |                                                                          |                                                                                                    | Reservierungspflicht: (0) kein reservierungspflichtiger Fahrsch                                                                                                    |                                                       |  |  |  |
|                           |                                                                                             |                                                                             |                                                                          |                                                                          |                                                                                                    | Reservierungspflicht: (0) kein reservierungspflichtiger Fahrsch 👻                                                                                                    |                                                       |  |  |  |
| V                         | Hin/R                                                                                       | Datum                                                                       | Ab                                                                       | An                                                                       | Zug                                                                                                    | Reservierungspflicht: (0) kein reservierungspflichtiger Fahrsch 👻                                                                                                    | Preis                                                 |  |  |  |
| V<br>2                    | Hin/R                                                                                       | Datum<br>05.07.2017                                                         | Ab<br>Frankfurt(Main)Hbf                                                 | An<br>Mannheim Hbf                                                       | Zug<br>ICE 279                                                                                              | Reservierungspflicht: (0) kein reservierungspflichtiger Fahrsch   Reservierung nicht reserviert                                                                                                    | Preis                                                 |  |  |  |
| 2                         | Hin/R                                                                                       | Datum<br>05.07.2017                                                         | Ab<br>Frankfurt(Main)Hbf                                                 | An<br>Mannheim Hbf                                                       | Zug<br>ICE 279                                                                                              | Reservierungspflicht: (0) kein reservierungspflichtiger Fahrsch   Reservierung nicht reserviert                                                                                                    | Preis                                                 |  |  |  |
| 2                         | Hin/R                                                                                       | Datum<br>05.07.2017                                                         | Ab<br>Frankfurt(Main)Hbf                                                 | An<br>Mannheim Hbf                                                       | Zug<br>ICE 279                                                                                              | Reservierungspflicht: (0) kein reservierungspflichtiger Fahrsch                                                                                                    | Preis                                                 |  |  |  |
| 2<br>2                    | Hin/R<br>H                                                                                  | Datum<br>05.07.2017<br>05.07.2017                                           | Ab<br>Frankfurt(Main)Hbf<br>Mannheim Hbf                                 | An Mannheim Hbf                                                          | Zug<br>ICE 279<br>ICE 517                                                                                   | Reservierungspflicht: (0) kein reservierungspflichtiger Fahrsch   Reservierung  nicht reserviert  nicht reserviert                                                                                                    | Preis<br><br>Anschluss                                |  |  |  |
| 2<br>2                    | Hin/R<br>H                                                                                  | Datum<br>05.07.2017<br>05.07.2017                                           | Ab<br>Frankfurt(Main)Hbf<br>Mannheim Hbf                                 | An<br>Mannheim Hbf<br>Augsburg Hbf                                       | ICE 279                                                                                                    | Reservierungspflicht: (0) kein reservierungspflichtiger Fahrsch   Reservierung  nicht reserviert  nicht reserviert                                                                                                    | Preis<br><br>Anschluss                                |  |  |  |
| 2<br>2                    | Hin/R<br>H                                                                                  | Datum<br>05.07.2017<br>05.07.2017                                           | Ab<br>Frankfurt(Main)Hbf<br>Mannheim Hbf                                 | An<br>Mannheim Hbf<br>Augsburg Hbf                                       | Zug<br>ICE 279<br>ICE 517                                                                                   | Reservierungspflicht: (0) kein reservierungspflichtiger Fahrsch   Reservierung  nicht reserviert  nicht reserviert                                                                                                    | Preis<br><br>Anschluss                                |  |  |  |
| 2<br>2<br>3               | Hin/R<br>H<br>H                                                                             | Datum<br>05.07.2017<br>05.07.2017<br>10.07.2017                             | Ab<br>Frankfurt(Main)Hbf<br>Mannheim Hbf<br>Augsburg Hbf                 | An<br>Mannheim Hbf<br>Augsburg Hbf<br>Mannheim Hbf                       | Zug<br>ICE 279<br>ICE 517<br>ICE 518                                                                        | Reservierungspflicht: (0) kein reservierungspflichtiger Fahrsch   Reservierung  nicht reserviert  nicht reserviert  nicht reserviert                                                                                                    | Preis<br>Anschluss                                    |  |  |  |
| 2<br>2<br>3               | Hin/R<br>H<br>H                                                                             | Datum<br>05.07.2017<br>05.07.2017<br>10.07.2017                             | Ab<br>Frankfurt(Main)Hbf<br>Mannheim Hbf<br>Augsburg Hbf                 | An<br>Mannheim Hbf<br>Augsburg Hbf<br>Mannheim Hbf                       | Zug<br>ICE 279<br>ICE 517                                                                                   | Reservierungspflichti:       (0) kein reservierungspflichtiger Fahrsch         Reservierung         nicht reserviert         nicht reserviert         nicht reserviert                                                                                              | Preis<br><br>Anschluss                                |  |  |  |
| 2<br>2<br>3               | Hin/R<br>H<br>R                                                                             | Datum<br>05.07.2017<br>05.07.2017<br>10.07.2017                             | Ab<br>Frankfurt(Main)Hbf<br>Mannheim Hbf<br>Augsburg Hbf                 | An<br>Mannheim Hbf<br>Augsburg Hbf<br>Mannheim Hbf                       | Zug<br>ICE 279<br>ICE 517<br>ICE 518                                                                        | Reservierungspflicht:       (0) kein reservierungspflichtiger Fahrsch         Reservierung         nicht reserviert         nicht reserviert         nicht reserviert                                                                                               | Preis<br><br>Anschluss                                |  |  |  |
| 2<br>2<br>3<br>3          | Hin/R<br>H<br>R<br>R                                                                        | Datum<br>05.07.2017<br>05.07.2017<br>10.07.2017                             | Ab<br>Frankfurt(Main)Hbf<br>Mannheim Hbf<br>Augsburg Hbf<br>Mannheim Hbf | An<br>Mannheim Hbf<br>Augsburg Hbf<br>Mannheim Hbf<br>Frankfurt(Main)Hbf | Zug<br>ICE 279<br>ICE 517<br>ICE 518<br>ICE 278                                                             | Reservierungspflicht:       (0) kein reservierungspflichtiger Fahrsch         Reservierung         nicht reserviert         nicht reserviert         nicht reserviert         nicht reserviert         nicht reserviert                                             | Anschluss Anschluss Anschluss                         |  |  |  |
| 2<br>2<br>3<br>3          | Hin/R<br>H<br>R<br>R                                                                        | Datum<br>05.07.2017<br>05.07.2017<br>10.07.2017<br>10.07.2017               | Ab<br>Frankfurt(Main)Hbf<br>Mannheim Hbf<br>Augsburg Hbf<br>Mannheim Hbf | An<br>Mannheim Hbf<br>Augsburg Hbf<br>Mannheim Hbf<br>Frankfurt(Main)Hbf | ICE 517<br>ICE 518<br>ICE 278                                                                               | Reservierungspflicht:       (0) kein reservierungspflichtiger Fahrsch         Reservierung         nicht reserviert         nicht reserviert         nicht reserviert         nicht reserviert         nicht reserviert                                             | Anschluss Anschluss Anschluss                         |  |  |  |
| v<br>2<br>3<br>3          | Hin/R<br>H<br>H<br>R                                                                        | Datum<br>05.07.2017<br>05.07.2017<br>10.07.2017<br>10.07.2017               | Ab<br>Frankfurt(Main)Hbf<br>Mannheim Hbf<br>Mannheim Hbf                 | An<br>Mannheim Hbf<br>Augsburg Hbf<br>Mannheim Hbf<br>Frankfurt(Main)Hbf | Zug           ICE         279           ICE         517           ICE         518           ICE         278 | Reservierungspflicht:       (0) kein reservierungspflichtiger Fahrsch         Reservierung         nicht reserviert         nicht reserviert         nicht reserviert         nicht reserviert                                                                      | Anschluss Anschluss Anschluss                         |  |  |  |
| v<br>2<br>3<br>3          | Hin/R<br>H<br>H<br>R<br>R                                                                   | Datum<br>05.07.2017<br>05.07.2017<br>10.07.2017<br>10.07.2017               | Ab<br>Frankfurt(Main)Hbf<br>Mannheim Hbf<br>Mannheim Hbf                 | An<br>Mannheim Hbf<br>Augsburg Hbf<br>Mannheim Hbf<br>Frankfurt(Main)Hbf | Zug           ICE         279           ICE         517           ICE         518           ICE         278 | Reservierungspflicht: (0) kein reservierungspflichtiger Fahrsch                                                                                                    | Preis Anschluss Anschluss Anschluss                   |  |  |  |
| 2<br>2<br>3<br>3          | Hin/R<br>H<br>R<br>R<br>Daten                                                               | Datum<br>05.07.2017<br>05.07.2017<br>10.07.2017<br>10.07.2017<br>Neuer Zug. | Ab<br>Frankfurt(Main)Hbf<br>Mannheim Hbf<br>Mannheim Hbf                 | An<br>Mannheim Hbf<br>Augsburg Hbf<br>Mannheim Hbf<br>Frankfurt(Main)Hbf | Zug           ICE         279           ICE         517           ICE         518           ICE         278 | Reservierungspflicht:       (0) kein reservierungspflichtiger Fahrsch         Reservierung         nicht reserviert         nicht reserviert         nicht reserviert         sicht reserviert         Sitzplätze anz         spez. Zugpräf         Lösghe Zugpräf. | Preis Anschluss Anschluss Details                     |  |  |  |
| 2<br>2<br>3<br>3<br>Auto- | Hin/R<br>H<br>R<br>R<br>Daten                                                               | Datum<br>05.07.2017<br>05.07.2017<br>10.07.2017<br>10.07.2017<br>Neuer Zug. | Ab<br>Frankfurt(Main)Hbf<br>Mannheim Hbf<br>Mannheim Hbf                 | An<br>Mannheim Hbf<br>Augsburg Hbf<br>Mannheim Hbf<br>Frankfurt(Main)Hbf | Zug           ICE         279           ICE         517           ICE         518           ICE         278 | Reservierungspflicht: (0) kein reservierungspflichtiger Fahrsch  Reservierung Reservierung Reservierung Reserviert Reserviert Sitzplätze anz spez. Zugpräf Lösghe Zugpräf. Stornieren                                                                               | Preis Anschluss Anschluss Anschluss Details Schließen |  |  |  |

| 🗢 Res            | ervierung        | : Sitzplatzrese    | rvierung                             | -                        |           |                                                                                              | X         |
|------------------|------------------|--------------------|--------------------------------------|--------------------------|-----------|----------------------------------------------------------------------------------------------|-----------|
| Datei            | Bearbeite        | n Aktionen         | Navigation Ansicht Res               | ervierungsoptionen Alle  | aemein Hi | fe                                                                                           |           |
| NVS-Au<br>Vorgan | ftragsnr.:<br>g: | 88023487<br>N37382 | B Kundenname:<br>Firmenkundenidentif | TESt<br>ikation: (Keine) | ,         | Zahlungsart: Rechnung Agentur: 70LE/800722<br>Übergabeart: Ticketversand Verfall: 23.12.2017 |           |
| Allgem           | eine Zugpr       | äferenzen          |                                      |                          |           |                                                                                              |           |
| Reiser           | nde              | 1                  |                                      |                          |           | _ Platz                                                                                      |           |
| Dauch            | er: Reliek       | in                 |                                      |                          |           | Fenster/Gang: Beliebig                                                                       |           |
| Rauch            |                  | ig 🔻               |                                      |                          |           |                                                                                              |           |
| Klasse           |                  |                    | Cruppo                               |                          |           |                                                                                              |           |
| Nidest           | . 2 🔻            |                    | Gruppe                               |                          |           | Abteillage: Ohne Bedeutu 🔻                                                                   |           |
| Wage             | n                |                    |                                      |                          |           | Optionen                                                                                     |           |
| Wager            | nart: B          | eliebig            |                                      | •                        |           | Mit Rad Ohne Fahrrad                                                                         |           |
| Abteila          | irt: B           | eliebia            |                                      |                          | •         |                                                                                              |           |
| SoAng            | -Code: B         | eliebig            | •                                    |                          |           | 🔲 Größtmögliche Strecke 🔲 Anderer Zug                                                        |           |
| Tarife           | und Reser        | vierunasentael     | t                                    |                          |           | r Verschiedenes                                                                              |           |
| Re               | s. Entaelt       |                    | Anzahl                               | Tarife Anz               | abl       | Autodaten AZ-Fahrtoode: (0) Kein Code                                                        |           |
|                  | Reservier        | ungsentgelt        | ▼ 2                                  |                          |           | Autobaten Az-i anntoode. (o) kein code                                                       |           |
|                  |                  | angsentgen         |                                      |                          |           | bahn.bonus:                                                                                  |           |
|                  | Reservier        | ungsentgelt        | ▼ 0                                  |                          |           | Reservierungspflicht: (0) kein reservierungspflichtiger Fahrsch 💌                            |           |
| ٧                | Hin/R            | Datum              | Ab                                   | An                       | Zug       | Reservierung                                                                                 | Preis     |
| 2                | н                | 05.07.2017         | Frankfurt(Main)Hbf                   | Mannheim Hbf             | ICE 279   | nicht reserviert                                                                             |           |
|                  |                  |                    |                                      |                          |           |                                                                                              |           |
| 2                | н                | 05.07.2017         | Mannheim Hbf                         | Augsburg Hbf             | ICE 517   | nicht reserviert                                                                             | Anschluss |
|                  |                  |                    |                                      |                          |           |                                                                                              |           |
|                  |                  |                    |                                      |                          |           |                                                                                              |           |
| 3                | R                | 10.07.2017         | Augsburg Hbf                         | Mannheim Hbf             | ICE 518   | nicht reserviert                                                                             |           |
|                  |                  |                    |                                      |                          |           |                                                                                              |           |
|                  |                  |                    |                                      |                          |           |                                                                                              |           |
| 3                | R                | 10.07.2017         | Mannheim Hbf                         | Frankfurt(Main)Hbf       | ICE 278   | nicht reserviert                                                                             | Anschluss |
|                  |                  |                    |                                      |                          |           |                                                                                              |           |
|                  |                  |                    |                                      |                          |           |                                                                                              |           |
| Auto             | Datas            | Neuro 7            |                                      |                          |           |                                                                                              | 4-1-      |
| Auto             | -Daten           | Neuer Zug          | Los <u>c</u> ne Zug                  |                          |           | Sizpiaize anz spez. zugprat Loscne zugprat. Stornieren De                                    | alls      |
|                  |                  |                    |                                      |                          |           | Reservieren                                                                                  | nließen   |

Jetzt ist nur der erste Zug markiert.

Klicken Sie entweder auf die Schaltfläche "Sitzplätze anzeigen" Sitzplätze anz...

oder

per rechten Mausklick auf den Zug. Es erscheint folgendes Menü:

Details... Reservieren spez. Zugpräferenzen... Sitzplätze anzeigen

Klicken Sie hier auf "Sitzplätze anzeigen".

| plan                                                                              |                                                                                                    |                                                  |                                                                                                    |                                                                                                    |
|-----------------------------------------------------------------------------------|----------------------------------------------------------------------------------------------------|--------------------------------------------------|----------------------------------------------------------------------------------------------------|----------------------------------------------------------------------------------------------------|
| Bitta wählan Sia hiar Ihra                                                        | a gowünschton Diätzo für                                                                                                    | diasan Zug                                       |                                                                                                    |                                                                                                    |
| lahnhof/Haltestelle<br>060315<br>068585                                           | Datum<br>05.07.2017                                                                                                    | Produkte<br>279                                  | Anzahl Personen<br>2                                                                                                    | Klasse<br>2                                                                                                    |
| Vagenauswahl Wagen 4 💌                                                            | 2 🕭 🖌                                                                                                    |                                                  |                                                                                                    |                                                                                                    |
| 15         16         25         24           17         18         27         24 | 35     36     1     46     55       3     37     38     48     57                                                           | 65 66 75 76 84<br>67 68 77 78 8<br>8             | 5         86         95         96           3         84         93         94           1         82         91         92 | 105         106         115         116           103         104         113         114           101         102         111         112 |
| 13     14     23     24       11     12     21     21                             | 4         33         34         43         44         53           2         31         32         41         42         51 | 63         64           61         62         71 |                                                                                                    |                                                                                                    |
| ursprüngliche Sitzplatzauswahl                                                    |                                                                                                    | Fahrtrichtung*                                   |                                                                                                    | Ihre Auswahl: Wagen 4 Platz 5                                                                                                    |
|                                                                                   |                                                                                                    |                                                  |                                                                                                    | → Auswahl übernehm                                                                                                    |
| ausgewählt                                                                        | verfügbar                                                                                                    | nicht reservierbar                               |                                                                                                    |                                                                                                    |
| Gepäckregal                                                                       | 2 2. Klasse Wagen                                                                                                    | k Ruhewagen                                      | Handyverbot                                                                                                    |                                                                                                    |
|                                                                                   |                                                                                                    |                                                  |                                                                                                    |                                                                                                    |

Es erscheint der Wagenplan des ausgewählten Zuges.

Es werden vorausgewählte Sitzplätze angezeigt. Diese können Sie entweder übernehmen oder ändern. Klicken Sie dann auf die Schaltfläche "Auswahl übernehmen".

Die ausgewählten Sitzplätze für den ersten Zug der Hinfahrt werden in die Maske "Reservierung: Bestimmte Sitzplatzreservierung" übertragen.

| 🗢 Res            | ervierun                                                                           | g: Bestimmte                        | Sitzplatzreservierung              |                             |         |                                                                                                    |  |  |  |
|------------------|------------------------------------------------------------------------------------|-------------------------------------|------------------------------------|-----------------------------|---------|----------------------------------------------------------------------------------------------------|--|--|--|
| Datei            | Datei Bearbeiten Aktionen Navigation Ansicht Reservierungsoptionen Allgemein Hilfe |                                     |                                    |                             |         |                                                                                                    |  |  |  |
| NVS-Au<br>Vorgan | ftragsnr.<br>g:<br>eine 7ugr                                                       | : 8802348<br>N37382                 | 78 Kundenname:<br>Firmenkundeniden | TESt<br>tifikation: (Keine) |         | Zahlungsart: Rechnung Agentur: 70LE/800722<br>Übergabeart: Ticketversand Verfall: 23.12.2017                            |  |  |  |
| Milyem           | enie zuyp                                                                          |                                     |                                    |                             |         | Deiserde                                                                                                    |  |  |  |
| - Hint<br>Wa     | ahrt gennr: P                                                                      | z<br>latznummer(n):                 | 53,57                              | nrt Platznummer(n):         |         | Klasse: 2 - Gruppe                                                                                                    |  |  |  |
| Wage             | n                                                                                  |                                     |                                    |                             |         | Optionen                                                                                                    |  |  |  |
| Wager<br>Abteila | nart: [                                                                            | Beliebig<br>Beliebig                |                                    | •                           | •       | Mit Rad Ohne Fahrrad                                                                                                    |  |  |  |
| SoAng            | -Code:                                                                             | Beliebig                            | •                                  |                             |         | Größtmögliche Strecke                                                                                                   |  |  |  |
| Tarife           | und Rese                                                                           | ervierungsentge                     | elt                                |                             |         | Verschiedenes                                                                                                    |  |  |  |
| <b>Re</b>        | es. Entgel<br>Reservie<br>Reservie                                                 | t<br>erungsentgelt<br>erungsentgelt | Anzahl                             | 2<br>0<br>Tarife            | Anzahl  | Autodaten AZ-Fahrtcode: (0) Kein Code<br>bahn.bonus:<br>Reservierungspflicht: (0) kein reservierungspflichtiger Fahrsch |  |  |  |
| V                | Hin/                                                                               | Datum                               | Ab                                 | An                          | Zug     | Reservierung Preis                                                                                                    |  |  |  |
| 2                | н                                                                                  | 05.07.2017                          | Frankfurt(Main)Hbf                 | Mannheim Hbf                | ICE 279 | nicht reserviert A                                                                                                    |  |  |  |
| 2                | н                                                                                  | 05.07.2017                          | Mannheim Hbf                       | Augsburg Hbf                | ICE 517 | nicht reserviert Anschluss                                                                                              |  |  |  |
| 3                | R                                                                                  | 10.07.2017                          | Augsburg Hbf                       | Mannheim Hbf                | ICE 518 | nicht reserviert                                                                                                    |  |  |  |
| 3                | R                                                                                  | 10.07.2017                          | Mannheim Hbf                       | Frankfurt(Main)Hbf          | ICE 278 | nicht reserviert Anschluss                                                                                              |  |  |  |
| Auto             | -Daten                                                                             | Neuer Zu                            | g Lös <u>c</u> he Zug              |                             |         | Sitzplätze anz) spez. Zugpräf) Lösche Zugpräf.) Stornieren Details                                                      |  |  |  |
|                  |                                                                                    |                                     |                                    |                             |         | Reservieren Schließen                                                                                                   |  |  |  |

Jetzt klicken Sie den zweiten Zug der Hinfahrt an.

| 🗢 Reservierung: Bestimmte Sit                            | itzplatzreservierung              |                           |              |                                                       |                                               | X     |
|----------------------------------------------------------|-----------------------------------|---------------------------|--------------|-------------------------------------------------------|-----------------------------------------------|-------|
| Datei Bearbeiten Aktionen N                              | Navigation Ansi <u>c</u> ht Re    | servierungsoptionen Al    | lgemein Hilf |                                                       |                                               |       |
| NVS-Auftragsnr.: 880234878<br>Vorgang: N37382            | Kundenname:<br>Firmenkundenidenti | TESt<br>fikation: (Keine) |              | Zahlungsart: Rechnung<br>Übergabeart: Ticketversan    | Agentur: 70LE/800722<br>d Verfall: 23.12.2017 |       |
| Allgemeine Zugpräferenzen                                |                                   |                           |              |                                                       |                                               |       |
| Bestimmter Platz<br>Hinfahrt<br>Wagennr: Platznummer(n): | -Rückfahr<br>Wagenn               | t<br>r: Platznummer(n):   |              | Reisende                                              |                                               |       |
|                                                          | 53,57                             |                           |              | Klasse: 2 💌 🕅 Gruppe                                  |                                               |       |
| Wagen                                                    |                                   |                           |              | Optionen                                              |                                               |       |
| Wagenart: Beliebig                                       |                                   | <b>•</b>                  |              | Mit Rad Ohne Fahrrad                                  |                                               |       |
| Abteilart: Beliebig                                      |                                   |                           | •            |                                                       |                                               |       |
| SoAng-Code: Beliebig                                     | •                                 |                           |              | Größtmögliche Strecke                                 |                                               |       |
| Tarife und Reservierungsentgelt                          |                                   |                           |              | Verschiedenes                                         |                                               |       |
| Res. Entgelt                                             | Anzahl                            | Tarife A                  | Inzahl       | Autodaten AZ-Fahrtcode: (0) Kein Code                 |                                               |       |
| 1 Reservierungsentgelt                                   | ▼ 2                               |                           |              | hahn honus:                                           |                                               |       |
| 1 Reservierungsentgelt                                   | - 0                               |                           |              | Reservierungspflicht: (0) kein reservierungspflichtig | er Fahrsch 👻                                  |       |
| V Hin/ Datum                                             | Ab                                | An                        | Zug          | Reservierung                                          | Pr                                            | eis   |
| 2 H 05.07.2017 F                                         | Frankfurt(Main)Hbf                | Mannheim Hbf              | ICE 279      | nicht reserviert                                      | -                                             | -     |
|                                                          |                                   |                           |              |                                                       |                                               |       |
| 2 H 05.07.2017 M                                         | Mannheim Hbf                      | Augsburg Hbf              | ICE 517      | nicht reserviert                                      | Ansc                                          | hluss |
|                                                          |                                   |                           |              |                                                       |                                               | E     |
| 3 R 10.07.2017 A                                         | Auashura Hhf                      | Mannheim Hhf              | ICE 518      | nicht reserviert                                      |                                               |       |
| 5 1 10.07.2017                                           | Augsburg Hor                      | Hannelin Hor              | 102 510      |                                                       |                                               |       |
|                                                          |                                   |                           |              |                                                       |                                               |       |
| 3 R 10.07.2017 N                                         | Mannheim Hbf                      | Frankfurt(Main)Hbf        | ICE 278      | nicht reserviert                                      | Ansc                                          | hluss |
| Auto-Daten Neuer Zug                                     | Lös <u>c</u> he Zug               |                           |              | Sitzplätze anz) spez. Zugpräf) Lös                    | che Zugpräf. Stornieren Deta                  | ails  |
|                                                          |                                   |                           |              |                                                       | Reservieren S <u>c</u> hli                    | ießen |

| 🗢 Reservieru              | ng: Bestimmte         | Sitzplatzreservierung               |                             |                |                                                                                              | ×     |  |
|---------------------------|-----------------------|-------------------------------------|-----------------------------|----------------|----------------------------------------------------------------------------------------------|-------|--|
| Datei Bearbe              | ten Aktionen          | Navigation Ansicht Re               | eservierungsoptionen A      | Allgemein Hilf | e                                                                                            |       |  |
| NVS-Auftragsn<br>Vorgang: | r.: 8802348<br>N37382 | 78 Kundenname:<br>Firmenkundenident | TESt<br>tifikation: (Keine) |                | Zahlungsart: Rechnung Agentur: 70LE/800722<br>Übergabeart: Ticketversand Verfall: 23.12.2017 |       |  |
| <u>A</u> llgemeine Zug    | jpräferenzen          |                                     |                             |                |                                                                                              |       |  |
| Bestimmter Pla            | atz                   |                                     |                             |                | _ Reisende                                                                                   |       |  |
| Hinfahrt Wagennr:         | Platznummer(n):       | 53,57                               | rt                          |                | Klasse: 2 - Gruppe                                                                           |       |  |
| Wagen                     |                       |                                     |                             |                | Optionen                                                                                     |       |  |
| Wagenart:                 | Beliebig              |                                     | •                           |                | Mit Rad Ohne Fahrrad                                                                         |       |  |
| Abteilart:                | Beliebig              |                                     |                             | -              |                                                                                              |       |  |
| SoAng-Code:               | Beliebig              | •                                   |                             |                | Größtmögliche Strecke                                                                        |       |  |
| Tarife und Re             | servierungsentge      | elt                                 |                             |                | Verschiedenes                                                                                |       |  |
| Res. Entg                 | elt                   | Anzahl                              | Tarife                      | Anzahl         | Autodaten AZ-Fahrtcode: (0) Kein Code                                                        |       |  |
| 1 Reserv                  | ierungsentgelt        | ▼                                   | 2                           |                |                                                                                              |       |  |
| 1 Reserv                  | ierungsentgelt        |                                     |                             |                | bann.bonus.                                                                                  |       |  |
|                           | lorungsongon          |                                     |                             |                | Reservierungspflicht: (0) kein reservierungspflichtiger Fahrsch 🗸                            |       |  |
| V Hin/                    | . Datum               | Ab                                  | An                          | Zug            | Reservierung Pr                                                                              | eis   |  |
| 2 H                       | 05.07.2017            | Frankfurt(Main)Hbf                  | Mannheim Hbf                | ICE 279        | nicht reserviert                                                                             |       |  |
|                           |                       |                                     |                             |                |                                                                                              |       |  |
| 2 H                       | 05.07.2017            | Mannheim Hbf                        | Augsburg Hbf                | ICE 517        | nicht reserviert Ansc                                                                        | hluss |  |
|                           |                       |                                     |                             |                |                                                                                              | =     |  |
|                           |                       |                                     |                             |                |                                                                                              |       |  |
| 3 R                       | 10.07.2017            | Augsburg Hbf                        | Mannheim Hhf                | ICE 518        | nicht reserviert                                                                             | -     |  |
| - ···                     |                       |                                     |                             |                |                                                                                              |       |  |
|                           |                       |                                     |                             |                |                                                                                              |       |  |
| 3 R                       | 10.07.2017            | Mannheim Hbf                        | Frankfurt(Main)Hbf          | ICE 278        | nicht reserviert Ansc                                                                        | hluss |  |
|                           |                       |                                     |                             |                |                                                                                              |       |  |
| Auto-Daten.               | Neuer Zu              | Ig Lös <u>c</u> he Zug              |                             |                | Sitzplätze anz spez. Zugpräf Lösche Zugpräf. Stornieren Dete                                 | ails  |  |
|                           |                       |                                     |                             |                | Reservieren S <u>c</u> hli                                                                   | ießen |  |

Jetzt ist nur der zweite Zug markiert.

Klicken Sie entweder auf die Schaltfläche "Sitzplätze anzeigen" Sitzplätze anz...

oder

per rechten Mausklick auf den Zug. Es erscheint folgendes Menü:

| Details              |
|----------------------|
| Reservieren          |
| spez. Zugpräferenzen |
| Sitzplätze anzeigen  |

Klicken Sie hier auf "Sitzplätze anzeigen".

| Wagenplan                                 |                                                                                                    |                                                                                                    |                                                          |                                     |
|-------------------------------------------|----------------------------------------------------------------------------------------------------|----------------------------------------------------------------------------------------------------|----------------------------------------------------------|-------------------------------------|
| DB<br>Bitte wählen Sie hier Ih            | ıre gewünschten Plätze fü                                                                                         | r diesen Zug                                                                                                    |                                                          |                                     |
| Bahnhof/Haltestelle<br>8068585<br>8086120 | Datum<br>05.07.2017                                                                                               | Produkte<br>517                                                                                                    | Anzahl Personen<br>2                                     | Klasse<br>2                         |
| Wagenauswahl Wagen 25 💌                   | 2                                                                                                    |                                                                                                    |                                                          |                                     |
| <<br>15<br>17<br>13<br>11                 | 16     25     26     35       18     27     28     37       14     23     24     33       12     21     22     31 | 36       45       46       55       56         38       47       48       57       58         34       43       44       53       54         32       41       42       51       52 | 65 66 57 68 75 85<br>67 68 73 <b>4</b><br>63 64<br>61 62 | 86                                  |
| -> ursprüngliche Sitzplatzauswahl         |                                                                                                    |                                                                                                    |                                                          | Ihre Auswahl: Wagen 25 Platz 35, 36 |
|                                           |                                                                                                    |                                                                                                    |                                                          | → Auswahl übernehmen                |
| ausgewählt                                | verfügbar                                                                                                    | nicht reservierbar                                                                                                    | _                                                        |                                     |
| Rollstuhlplatz                            | Kleinkindabteil/-bereich                                                                                          | iii Familienbereich                                                                                                    | 2 2. Klasse Wagen                                        | Handybereich                        |
|                                           | 📙 Seit                                                                                                    | e drucken 🔺 Zum Seitenanf                                                                                                    | ang                                                      |                                     |

Es erscheint der Wagenplan des ausgewählten Zuges.

Es werden vorausgewählte Sitzplätze angezeigt. Diese können Sie entweder übernehmen oder ändern. Klicken Sie dann auf die Schaltfläche "Auswahl übernehmen".

Die ausgewählten Sitzplätze für den zweiten Zug der Hinfahrt werden in die Maske "Reservierung: Bestimmte Sitzplatzreservierung" übertragen.

| 🗢 Reservierung: Bestimmte Sitzplatzre                                                        | servierung                                         |                 |          |                                                                                              | X       |  |  |  |
|----------------------------------------------------------------------------------------------|----------------------------------------------------|-----------------|----------|----------------------------------------------------------------------------------------------|---------|--|--|--|
| Datei Bearbeiten Aktionen Navigation Ansicht Reservierungsoptionen Allgemein Hilfe           |                                                    |                 |          |                                                                                              |         |  |  |  |
| NVS-Auftragsnr.:         880234878         Kur           Vorgang:         N37382         Fin | ndenname:<br>menkundenidentifikation:              | TESt<br>(Keine) | <u> </u> | Zahlungsart: Rechnung Agentur: 70LE/800722<br>Übergabeart: Ticketversand Verfail: 23.12.2017 |         |  |  |  |
|                                                                                              |                                                    |                 |          |                                                                                              |         |  |  |  |
| Bestimmter Platz<br>Hinfahrt<br>Wagennr: Platznummer(n):<br>4 53,<br>25 35,                  | Fückfahrt       Wagennr: Platznu       57       36 | mmer(n):        |          | Reisende<br>Klasse: 2                                                                        |         |  |  |  |
| Wagen                                                                                        |                                                    |                 |          | Optionen                                                                                     |         |  |  |  |
| Wagenart: Beliebig                                                                           | <b>•</b>                                           |                 |          | Mit Rad Ohne Fahrrad                                                                         |         |  |  |  |
| Abteilart: Beliebig                                                                          |                                                    |                 | •        |                                                                                              |         |  |  |  |
| SoAng-Code: Beliebig                                                                         | •                                                  |                 |          | Größtmögliche Strecke                                                                        |         |  |  |  |
| Tarife und Reservierungsentgelt                                                              |                                                    |                 |          | Verschiedenes                                                                                |         |  |  |  |
| Res. Entgelt                                                                                 | Anzahl                                             | Tarife An:      | zahl     | Autodaten AZ-Fahrtcode: (0) Kein Code                                                        |         |  |  |  |
| 1 Reservierungsentgelt                                                                       | • 2                                                | T               |          | hahn honus:                                                                                  |         |  |  |  |
| 1 Reservierungsentgelt                                                                       | - 0                                                |                 |          | Reservierungspflichtiger Fahrsch 🗸                                                           |         |  |  |  |
| V Hin/ Datum                                                                                 | Ab                                                 | An              | Zug      | Reservierung P                                                                               | Preis   |  |  |  |
| 2 H 05.07.2017 Frankfurt(                                                                    | Main)Hbf Mannheim                                  | Hbf 1           | ICE 279  | nicht reserviert                                                                             |         |  |  |  |
|                                                                                              |                                                    |                 |          |                                                                                              |         |  |  |  |
| 2 H 05.07.2017 Mannheim                                                                      | Hbf Augsburg                                       | Hbf 1           | ICE 517  | nicht reserviert Ans                                                                         | schluss |  |  |  |
|                                                                                              |                                                    |                 |          |                                                                                              | =       |  |  |  |
| 3 R 10.07.2017 Augsburg                                                                      | Hbf Mannheim                                       | Hbf 1           | ICE 518  | nicht reserviert                                                                             |         |  |  |  |
|                                                                                              |                                                    |                 |          |                                                                                              |         |  |  |  |
|                                                                                              |                                                    |                 |          |                                                                                              |         |  |  |  |
| 3 R 10.07.2017 Mannheim                                                                      | Hbf Frankfurt                                      | (Main)Hbf 1     | ICE 278  | nicht reserviert Ans                                                                         | schluss |  |  |  |
| Auto-Daten Neuer Zug                                                                         | ös <u>c</u> he Zug                                 |                 |          | Sitzplätze anz) [spez. Zugpräf] [Lösche Zugpräf.] Stornieren De                              | tails   |  |  |  |
|                                                                                              |                                                    |                 |          | Reservieren S <u>c</u> h                                                                     | hließen |  |  |  |

Die graphischen Sitzplatzreservierungen für die Rückfahrt nehmen Sie analog vor.

Am Ende sind für alle Züge die gewünschten Sitzplätze aus der graphischen Sitzplatzreservierung in die Maske "Reservierung: Bestimmte Sitzplatzreservierung" übernommen und automatisch markiert worden.

WICHTIG: Klicken Sie nun auf die Schaltfläche "Reservieren". Der Züge werden jetzt reserviert.

| 🗢 Res             | Reservierung: Bestimmte Sitzplatzreservierung                                      |                     |                                 |                                |         |                                                                                              |                    |  |  |
|-------------------|------------------------------------------------------------------------------------|---------------------|---------------------------------|--------------------------------|---------|----------------------------------------------------------------------------------------------|--------------------|--|--|
| Datei I           | Datei Bearbeiten Aktionen Navigation Ansicht Reservierungsoptionen Allgemein Hilfe |                     |                                 |                                |         |                                                                                              |                    |  |  |
| NVS-Au<br>Vorgang | ftragsnr.<br>g:                                                                    | : 8802348<br>N37382 | 78 Kundenname:<br>Firmenkundeni | TESt<br>dentifikation: (Keine) |         | Zahlungsart: Rechnung Agentur: 70LE/800722<br>Übergabeart: Ticketversand Verfall: 23.12.2017 | 2                  |  |  |
| Allgeme           | Allgemeine Zugpräferenzen                                                          |                     |                                 |                                |         |                                                                                              |                    |  |  |
| Bestim            | mter Plai                                                                          | tz                  |                                 |                                |         | Reisende                                                                                     |                    |  |  |
| Hinf              | ahrt —                                                                             |                     | Rüd                             | kfahrt                         |         |                                                                                              |                    |  |  |
| Wa                | gennr: P                                                                           | Platznummer(n):     | Wa                              | gennr: Platznummer(n):         |         |                                                                                              |                    |  |  |
|                   | 4                                                                                  |                     | 53,57                           | 23                             | 96,98   | Klasse: 2 V Gruppe                                                                           |                    |  |  |
|                   | 25                                                                                 |                     | 35,36                           | 7                              | 65,66   |                                                                                              |                    |  |  |
|                   |                                                                                    |                     |                                 |                                |         |                                                                                              |                    |  |  |
| Wager             | ۱                                                                                  |                     |                                 |                                |         | Optionen                                                                                     |                    |  |  |
| Wager             | nart:                                                                              | Beliebig            |                                 | •                              |         | Mit Rad Ohne Fahrrad                                                                         |                    |  |  |
| Abteila           | irt:                                                                               | Beliebia            |                                 |                                | -       |                                                                                              |                    |  |  |
| SoAng             | -Code:                                                                             | Beliebig            |                                 |                                |         | Größtmögliche Strecke                                                                        |                    |  |  |
| Tarife            | und Res                                                                            | ervierungsentge     | elt                             |                                |         | Verschiedenes                                                                                |                    |  |  |
| Re                | s. Entge                                                                           | lt                  | Anza                            | hl Tarife                      | Anzahl  | Autodaten AZ-Fahrtcode: (0) Kein Code                                                        |                    |  |  |
| 1                 | Reservie                                                                           | erunasentaelt       | •                               | 2                              |         |                                                                                              |                    |  |  |
|                   | Deservi                                                                            |                     |                                 |                                |         | bahn.bonus:                                                                                  |                    |  |  |
|                   | Reserve                                                                            | erungsenigen        |                                 |                                |         | Reservierungspflicht: (0) kein reservierungspflichtiger Fahrsch                              |                    |  |  |
| ٧                 | Hin/                                                                               | Datum               | Ab                              | An                             | Zug     | Reservierung                                                                                 | Preis              |  |  |
| 2                 | н                                                                                  | 05.07.2017          | Frankfurt(Main)Hbf              | Mannheim Hbf                   | ICE 279 | nicht reserviert                                                                             | 4                  |  |  |
|                   |                                                                                    |                     |                                 |                                |         |                                                                                              |                    |  |  |
|                   |                                                                                    |                     |                                 |                                |         |                                                                                              |                    |  |  |
| 2                 | н                                                                                  | 05.07.2017          | Mannheim Hbf                    | Augsburg Hbf                   | ICE 517 | nicht reserviert                                                                             | Anschluss          |  |  |
|                   |                                                                                    |                     |                                 |                                |         |                                                                                              |                    |  |  |
|                   |                                                                                    |                     |                                 |                                |         |                                                                                              |                    |  |  |
| 3                 | R                                                                                  | 10.07.2017          | Augsburg Hbf                    | Mannheim Hbf                   | ICE 518 | nicht reserviert                                                                             |                    |  |  |
|                   |                                                                                    |                     |                                 |                                |         |                                                                                              |                    |  |  |
|                   |                                                                                    |                     |                                 |                                |         |                                                                                              |                    |  |  |
| 3                 | R                                                                                  | 10.07.2017          | Mannheim Hbf                    | Frankfurt(Main)Hbf             | ICE 278 | nicht reserviert                                                                             | Anschluss          |  |  |
|                   |                                                                                    |                     |                                 |                                |         |                                                                                              |                    |  |  |
|                   |                                                                                    |                     |                                 |                                |         |                                                                                              |                    |  |  |
| Auto              | Datan                                                                              | Neuer 7             | a Lösche 7                      |                                |         | Citzplátze enz                                                                               | Details            |  |  |
| Auto              | -Daten                                                                             | Neuer Zu            | g Los <u>c</u> ne Zug           |                                |         | Stornieren                                                                                   | Details            |  |  |
|                   |                                                                                    |                     |                                 |                                |         | Reservieren                                                                                  | S <u>c</u> hließen |  |  |

| - Res                    | Reservierung: Bestimmte Sitzplatzreservierung                                               |                                                               |                                                                              |                                                                          |                                                                             |                                                                                                    |                                                                                                    |  |  |  |
|--------------------------|---------------------------------------------------------------------------------------------|---------------------------------------------------------------|------------------------------------------------------------------------------|--------------------------------------------------------------------------|-----------------------------------------------------------------------------|----------------------------------------------------------------------------------------------------|----------------------------------------------------------------------------------------------------|--|--|--|
| Datei                    | Datei Bearbeiten Aktionen Navigation Ansi <u>c</u> ht Reservierungsoptionen Allgemein Hilfe |                                                               |                                                                              |                                                                          |                                                                             |                                                                                                    |                                                                                                    |  |  |  |
| NVS-Au                   | NVS-Auftragsnr.: 880234878 Kundenname: TESt Zahlungsart: Rechnung Agentur: 70LE/800722      |                                                               |                                                                              |                                                                          |                                                                             |                                                                                                    |                                                                                                    |  |  |  |
| vorgan                   |                                                                                             |                                                               |                                                                              |                                                                          |                                                                             |                                                                                                    |                                                                                                    |  |  |  |
| Bestin                   |                                                                                             |                                                               |                                                                              |                                                                          |                                                                             |                                                                                                    |                                                                                                    |  |  |  |
| Hin                      | fahrt —                                                                                     | 2                                                             | Rückfah                                                                      | rt                                                                       |                                                                             | Reisenue                                                                                                    |                                                                                                    |  |  |  |
| Wa                       | gennr: P                                                                                    | latznummer(n):                                                | Wagenr                                                                       | nr: Platznummer(n):                                                      |                                                                             |                                                                                                    |                                                                                                    |  |  |  |
|                          | 4                                                                                           |                                                               | 53,57 2                                                                      | 3                                                                        | 96,98                                                                       |                                                                                                    |                                                                                                    |  |  |  |
|                          | 25                                                                                          |                                                               | 35.36                                                                        | 7                                                                        | 65.66                                                                       | Klasse: 2 V Gruppe                                                                                                    |                                                                                                    |  |  |  |
|                          |                                                                                             |                                                               |                                                                              |                                                                          |                                                                             |                                                                                                    |                                                                                                    |  |  |  |
|                          |                                                                                             |                                                               |                                                                              |                                                                          |                                                                             |                                                                                                    |                                                                                                    |  |  |  |
| Wage                     | n ——                                                                                        |                                                               |                                                                              |                                                                          |                                                                             | Optionen                                                                                                    |                                                                                                    |  |  |  |
| Wage                     | nart: [                                                                                     | Beliebig                                                      |                                                                              | -                                                                        |                                                                             | Mit Rad Ohne Fahrrad                                                                                                    |                                                                                                    |  |  |  |
| Abteil                   | art: [                                                                                      | Beliebig                                                      |                                                                              |                                                                          | •                                                                           |                                                                                                    |                                                                                                    |  |  |  |
| SoAn                     | -Code:                                                                                      | Beliebig                                                      | •                                                                            |                                                                          |                                                                             | Crößtmögliche Strecke                                                                                                    |                                                                                                    |  |  |  |
| ∟<br>⊤Tarife             | und Rese                                                                                    | ervierungsentge                                               | lt                                                                           |                                                                          |                                                                             | _ Verschiedenes                                                                                                    |                                                                                                    |  |  |  |
| R                        | es. Entge                                                                                   | lt                                                            | Anzahl                                                                       | Tarife                                                                   | Anzahl                                                                      | Autodaten AZ-Fahrtcode: (0) Kein Code                                                                                                    |                                                                                                    |  |  |  |
| 1                        | Reservie                                                                                    | rungsentgelt                                                  | •                                                                            | 2                                                                        |                                                                             |                                                                                                    |                                                                                                    |  |  |  |
|                          |                                                                                             |                                                               |                                                                              |                                                                          |                                                                             | bahn.bonus:                                                                                                    |                                                                                                    |  |  |  |
| 1 1                      | Dependia                                                                                    | runganantaalt                                                 | - (                                                                          |                                                                          |                                                                             |                                                                                                    |                                                                                                    |  |  |  |
|                          | Reservie                                                                                    | erungsentgelt                                                 |                                                                              |                                                                          |                                                                             | Reservierungspflicht: (0) kein reservierungspflichtiger Fahrsch                                                                                                    |                                                                                                    |  |  |  |
| V                        | Reservie                                                                                    | erungsentgelt<br>Datum                                        | Ab                                                                           | An                                                                       | Zug                                                                         | Reservierungspflicht: (0) kein reservierungspflichtiger Fahrsch                                                                                                    | Preis                                                                                                    |  |  |  |
| v<br>2                   | Reservie<br>Hin/                                                                            | Datum                                                         | Ab<br>Frankfurt(Main)Hbf                                                     | An<br>Mannheim Hbf                                                       | Zug<br>ICE 279                                                              | Reservierungspflicht: (0) kein reservierungspflichtiger Fahrsch                                                                                                    | Preis                                                                                                    |  |  |  |
| v<br>2                   | Reservie                                                                                    | Datum                                                         | → (<br>Ab<br>Frankfurt(Main)Hbf                                              | An<br>Mannheim Hbf                                                       | Zug<br>ICE 279                                                              | Reservierungspflicht: (0) kein reservierungspflichtiger Fahrsch  Reservierung InterCityExpress 279, Frankfurt(Main)Hbf (ab 12:50) - Mannheim Hbf, 2.Kl., 2 Sitzplätze, Wagen 4, Plätze 53 57, Großraumwagen, Ruhebereich, Nichtraucher, 2 Gang                                                                                                    | Preis<br>9,00                                                                                                    |  |  |  |
| 2                        | Reservie                                                                                    | Datum                                                         | Ab<br>Frankfurt(Main)Hbf                                                     | An<br>Mannheim Hbf                                                       | Zug<br>ICE 279                                                              | Reservierungspflicht: (0) kein reservierungspflichtiger Fahrsch  Reservierung InterCityExpress 279, Frankfurt(Main)Hbf (ab 12:50) - Mannheim Hbf, 2.Kl., 2 Sitzplätze, Wagen 4, Plätze 53 57, Großraumwagen, Ruhebereich, Nichtraucher, 2 Gang                                                                                                    | Preis<br>9,00                                                                                                    |  |  |  |
| 2<br>2                   | Reservie                                                                                    | Datum<br>05.07.2017                                           | Ab<br>Frankfurt(Main)Hbf<br>Mannheim Hbf                                     | An<br>Mannheim Hbf<br>Augsburg Hbf                                       | Zug<br>ICE 279<br>ICE 517                                                   | Reservierungspflicht: (0) kein reservierungspflichtiger Fahrsch  Reservierung InterCityExpress 279, Frankfurt(Main)Hbf (ab 12:50) - Mannheim Hbf, 2.Kl., 2 Sitzplätze, Wagen 4, Plätze 53 57, Großraumwagen, Ruhebereich, Nichtraucher, 2 Gang InterCityExpress 517, Mannheim Hbf (ab 13:36) - Augsburg Hbf, 2.Kl., 2 Sitzplätze,                                                                                                    | 9,00                                                                                                    |  |  |  |
| 2<br>2                   | Reservie                                                                                    | Datum<br>05.07.2017                                           | Ab<br>Frankfurt(Main)Hbf<br>Mannheim Hbf                                     | An<br>Mannheim Hbf<br>Augsburg Hbf                                       | Zug           ICE 279           ICE 517                                     | Reservierungspflicht:       (0) kein reservierungspflichtiger Fahrsch         Reservierung         InterCityExpress 279, Frankfurt(Main)Hbf (ab 12:50) - Mannheim Hbf, 2.Kl., 2         Sitzplätze, Wagen 4, Plätze 53 57, Großraumwagen, Ruhebereich, Nichtraucher, 2         Gang         InterCityExpress 517, Mannheim Hbf (ab 13:36) - Augsburg Hbf, 2.Kl., 2 Sitzplätze, Wagen 25, Plätze 35 36, Großraumwagen, Handy, Nichtraucher, 2 Fenster                                                                                                    | Preis  9,00 0,00                                                                                                    |  |  |  |
| 2<br>2                   | Reservie                                                                                    | Datum<br>05.07.2017<br>05.07.2017                             | Ab<br>Frankfurt(Main)Hbf<br>Mannheim Hbf                                     | An<br>Mannheim Hbf<br>Augsburg Hbf                                       | Zug           ICE 279           ICE 517                                     | Reservierungspflichtiger Fahrsch         Reservierung         InterCityExpress 279, Frankfurt(Main)Hbf (ab 12:50) - Mannheim Hbf, 2.Kl., 2         Sitzplätze, Wagen 4, Plätze 53 57, Großraumwagen, Ruhebereich, Nichtraucher, 2         Gang         InterCityExpress 517, Mannheim Hbf (ab 13:36) - Augsburg Hbf, 2.Kl., 2 Sitzplätze, Wagen 25, Plätze 35 36, Großraumwagen, Handy, Nichtraucher, 2 Fenster                                                                                                    | 9,00<br>0,00                                                                                                    |  |  |  |
| 2<br>2<br>3              | Reservie<br>Hin/<br>H<br>H                                                                  | Datum<br>05.07.2017<br>05.07.2017                             | Ab<br>Frankfurt(Main)Hbf<br>Mannheim Hbf<br>Augsburg Hbf                     | An<br>Mannheim Hbf<br>Augsburg Hbf<br>Mannheim Hbf                       | Zug           ICE 279           ICE 517           ICE 518                   | Reservierungspflicht:       (0) kein reservierungspflichtiger Fahrsch         Reservierung         InterCityExpress 279, Frankfurt(Main)Hbf (ab 12:50) - Mannheim Hbf, 2.Kl., 2         Sitzplätze, Wagen 4, Plätze 53 57, Großraumwagen, Ruhebereich, Nichtraucher, 2         Gang         InterCityExpress 517, Mannheim Hbf (ab 13:36) - Augsburg Hbf, 2.Kl., 2 Sitzplätze, Wagen 25, Plätze 35 36, Großraumwagen, Handy, Nichtraucher, 2 Fenster         InterCityExpress 518, Augsburg Hbf (ab 12:01) - Mannheim Hbf, 2.Kl., 2 Sitzplätze, Wagen 25, Plätze 35 36, Großraumwagen, Handy, Nichtraucher, 2 Fenster                                                                                                    | 9,00<br>0,00                                                                                                    |  |  |  |
| 2<br>2<br>3              | Reservie<br>Hin/<br>H<br>H                                                                  | Datum<br>05.07.2017<br>05.07.2017<br>10.07.2017               | Ab<br>Frankfurt(Main)Hbf<br>Mannheim Hbf<br>Augsburg Hbf                     | An<br>Mannheim Hbf<br>Augsburg Hbf<br>Mannheim Hbf                       | Zug           ICE 279           ICE 517           ICE 518                   | Reservierungspflicht:       (0) kein reservierungspflichtiger Fahrsch         Reservierung         InterCityExpress 279, Frankfurt(Main)Hbf (ab 12:50) - Mannheim Hbf, 2.Kl., 2         Sitzplätze, Wagen 4, Plätze 53 57, Großraumwagen, Ruhebereich, Nichtraucher, 2         Gang         InterCityExpress 517, Mannheim Hbf (ab 13:36) - Augsburg Hbf, 2.Kl., 2 Sitzplätze, Wagen 25, Plätze 35 36, Großraumwagen, Handy, Nichtraucher, 2 Fenster         InterCityExpress 518, Augsburg Hbf (ab 12:01) - Mannheim Hbf, 2.Kl., 2 Sitzplätze, Wagen 23, Plätze 96 98, Großraumwagen, Handy, Nichtraucher, 1 Fenster, 1 Gang                                                                                                    | 9,00<br>9,00<br>0,00<br>9,00                                                                                                    |  |  |  |
| 2<br>2<br>3              | Reservie<br>Hin/<br>H<br>H                                                                  | Datum<br>05.07.2017<br>05.07.2017<br>10.07.2017               | Ab<br>Frankfurt(Main)Hbf<br>Mannheim Hbf<br>Augsburg Hbf                     | An<br>Mannheim Hbf<br>Augsburg Hbf<br>Mannheim Hbf                       | Zug           ICE 279           ICE 517           ICE 518                   | Reservierungspflicht:       (0) kein reservierungspflichtiger Fahrsch         Reservierung         InterCityExpress 279, Frankfurt(Main)Hbf (ab 12:50) - Mannheim Hbf, 2.Kl., 2         Sitzplätze, Wagen 4, Plätze 53 57, Großraumwagen, Ruhebereich, Nichtraucher, 2         Gang         InterCityExpress 517, Mannheim Hbf (ab 13:36) - Augsburg Hbf, 2.Kl., 2 Sitzplätze, Wagen 25, Plätze 35 36, Großraumwagen, Handy, Nichtraucher, 2 Fenster         InterCityExpress 518, Augsburg Hbf (ab 12:01) - Mannheim Hbf, 2.Kl., 2 Sitzplätze, Wagen 23, Plätze 96 98, Großraumwagen, Handy, Nichtraucher, 1 Fenster, 1 Gang                                                                                                    | 9,00<br>9,00<br>9,00                                                                                                    |  |  |  |
| 2<br>2<br>3<br>3         | Reservice                                                                                   | Datum<br>05.07.2017<br>05.07.2017<br>10.07.2017<br>10.07.2017 | Ab<br>Frankfurt(Main)Hbf<br>Mannheim Hbf<br>Mannheim Hbf                     | An<br>Mannheim Hbf<br>Augsburg Hbf<br>Mannheim Hbf<br>Frankfurt(Main)Hbf | Zug           ICE 279           ICE 517           ICE 518           ICE 278 | Reservierungspflicht:       (0) kein reservierungspflichtiger Fahrsch         Reservierung         InterCityExpress 279, Frankfurt(Main)Hbf (ab 12:50) - Mannheim Hbf, 2.Kl., 2         Sitzplätze, Wagen 4, Platze 53 57, Großraumwagen, Ruhebereich, Nichtraucher, 2         Gang         InterCityExpress 517, Mannheim Hbf (ab 13:36) - Augsburg Hbf, 2.Kl., 2 Sitzplätze, Wagen 25, Plätze 35 36, Großraumwagen, Handy, Nichtraucher, 2 Fenster         InterCityExpress 518, Augsburg Hbf (ab 12:01) - Mannheim Hbf, 2.Kl., 2 Sitzplätze, Wagen 23, Plätze 96 98, Großraumwagen, Handy, Nichtraucher, 1 Fenster, 1 Gang         InterCityExpress 278, Mannheim Hbf (ab 14:29) - Frankfurt(Main)Hbf, 2.Kl., 2         InterCityExpress 278, Mannheim Hbf (ab 14:29) - Frankfurt(Main)Hbf, 2.Kl., 2                                                                                                    | 9,00<br>9,00<br>9,00                                                                                                    |  |  |  |
| 2<br>2<br>3<br>3         | Reservie<br>Hin/<br>H<br>R<br>R                                                             | Datum<br>05.07.2017<br>05.07.2017<br>10.07.2017<br>10.07.2017 | Ab<br>Frankfurt(Main)Hbf<br>Mannheim Hbf<br>Augsburg Hbf<br>Mannheim Hbf     | An<br>Mannheim Hbf<br>Augsburg Hbf<br>Mannheim Hbf<br>Frankfurt(Main)Hbf | Zug           ICE 279           ICE 517           ICE 518           ICE 278 | Reservierungspflicht:       (0) kein reservierungspflichtiger Fahrsch         Reservierung         InterCityExpress 279, Frankfurt(Main)Hbf (ab 12:50) - Mannheim Hbf, 2.Kl., 2         Sitzplätze, Wagen 4, Plätze 53 57, Großraumwagen, Ruhebereich, Nichtraucher, 2         Gang         InterCityExpress 517, Mannheim Hbf (ab 13:36) - Augsburg Hbf, 2.Kl., 2 Sitzplätze,         Wagen 25, Plätze 35 36, Großraumwagen, Handy, Nichtraucher, 2 Fenster         InterCityExpress 518, Augsburg Hbf (ab 12:01) - Mannheim Hbf, 2.Kl., 2 Sitzplätze,         Wagen 23, Plätze 96 98, Großraumwagen, Handy, Nichtraucher, 1 Fenster, 1 Gang         InterCityExpress 278, Mannheim Hbf (ab 14:29) - Frankfurt(Main)Hbf, 2.Kl., 2         Sitzplätze, Wagen 7, Plätze 65 66, Mit Tisch, Handy, Nichtraucher, 2 Fenster                                                                                     | Preis<br>9,00<br>0,00<br>9,00                                                                                                    |  |  |  |
| 2<br>2<br>3<br>3         | Reservie<br>Hin/<br>H<br>R<br>R                                                             | Datum<br>05.07.2017<br>05.07.2017<br>10.07.2017               | Ab<br>Frankfurt(Main)Hbf<br>Mannheim Hbf<br>Mannheim Hbf                     | An<br>Mannheim Hbf<br>Augsburg Hbf<br>Mannheim Hbf<br>Frankfurt(Main)Hbf | Zug           ICE 279           ICE 517           ICE 518           ICE 278 | Reservierungspflicht:       (0) kein reservierungspflichtiger Fahrsch         Reservierung         InterCityExpress 279, Frankfurt(Main)Hbf (ab 12:50) - Mannheim Hbf, 2.Kl., 2         Sitzplätze, Wagen 4, Platze 53 57, Großraumwagen, Ruhebereich, Nichtraucher, 2         Gang         InterCityExpress 517, Mannheim Hbf (ab 13:36) - Augsburg Hbf, 2.Kl., 2 Sitzplätze,         Wagen 25, Plätze 35 36, Großraumwagen, Handy, Nichtraucher, 2 Fenster         InterCityExpress 518, Augsburg Hbf (ab 12:01) - Mannheim Hbf, 2.Kl., 2 Sitzplätze,         Wagen 23, Plätze 96 98, Großraumwagen, Handy, Nichtraucher, 1 Fenster, 1 Gang         InterCityExpress 278, Mannheim Hbf (ab 14:29) - Frankfurt(Main)Hbf, 2.Kl., 2         Sitzplätze, Wagen 7, Plätze 65 66, Mit Tisch, Handy, Nichtraucher, 2 Fenster                                                                                     | Preis  9,00 9,00 9,00 0,00                                                                                                    |  |  |  |
| 2<br>2<br>3<br>3<br>Auto | Reservie<br>Hin/<br>H<br>R<br>R                                                             | Datum<br>05.07.2017<br>05.07.2017<br>10.07.2017<br>10.07.2017 | Ab<br>Frankfurt(Main)Hbf<br>Mannheim Hbf<br>Augsburg Hbf<br>Mannheim Hbf<br> | An<br>Mannheim Hbf<br>Augsburg Hbf<br>Mannheim Hbf<br>Frankfurt(Main)Hbf | Zug           ICE 279           ICE 517           ICE 518           ICE 278 | Reservierungspflicht:       (0) kein reservierungspflichtiger Fahrsch         Reservierung         InterCityExpress 279, Frankfurt(Main)Hbf (ab 12:50) - Mannheim Hbf, 2.Kl., 2         Sitzplätze, Wagen 4, Plätze 53 57, Großraumwagen, Ruhebereich, Nichtraucher, 2         Gang         InterCityExpress 517, Mannheim Hbf (ab 13:36) - Augsburg Hbf, 2.Kl., 2 Sitzplätze,         Wagen 25, Plätze 35 36, Großraumwagen, Handy, Nichtraucher, 2 Fenster         InterCityExpress 518, Augsburg Hbf (ab 12:01) - Mannheim Hbf, 2.Kl., 2 Sitzplätze,         Wagen 23, Plätze 96 98, Großraumwagen, Handy, Nichtraucher, 1 Fenster, 1 Gang         InterCityExpress 278, Mannheim Hbf (ab 14:29) - Frankfurt(Main)Hbf, 2.Kl., 2         Sitzplätze, Wagen 7, Plätze 65 66, Mit Tisch, Handy, Nichtraucher, 2 Fenster         Sitzplätze anz         Sitzplätze anz                                       | Preis  9,00 0,00 9,00 0,00 0,00 0,00 0,00 v                                                                                                    |  |  |  |
| 2<br>2<br>3<br>3         | Reservie<br>Hin/<br>H<br>R<br>R                                                             | Datum<br>05.07.2017<br>05.07.2017<br>10.07.2017<br>10.07.2017 | Ab<br>Frankfurt(Main)Hbf<br>Mannheim Hbf<br>Augsburg Hbf<br>Mannheim Hbf     | An<br>Mannheim Hbf<br>Augsburg Hbf<br>Mannheim Hbf<br>Frankfurt(Main)Hbf | Zug           ICE 279           ICE 517           ICE 518           ICE 278 | Reservierungspflicht:       (0) kein reservierungspflichtiger Fahrsch         Reservierung         InterCityExpress 279, Frankfurt(Main)Hbf (ab 12:50) - Mannheim Hbf, 2.Kl., 2         Sitzplätze, Wagen 4, Plätze 53 57, Großraumwagen, Ruhebereich, Nichtraucher, 2         Gang         InterCityExpress 517, Mannheim Hbf (ab 13:36) - Augsburg Hbf, 2.Kl., 2 Sitzplätze,         Wagen 25, Plätze 35 36, Großraumwagen, Handy, Nichtraucher, 2 Fenster         InterCityExpress 518, Augsburg Hbf (ab 12:01) - Mannheim Hbf, 2.Kl., 2 Sitzplätze,         Wagen 23, Plätze 96 98, Großraumwagen, Handy, Nichtraucher, 1 Fenster, 1 Gang         InterCityExpress 278, Mannheim Hbf (ab 14:29) - Frankfurt(Main)Hbf, 2.Kl., 2         Sitzplätze, Wagen 7, Plätze 65 66, Mit Tisch, Handy, Nichtraucher, 2 Fenster         Sitzplätze anz       Spez. Zugpräf         Lösche Zugpräf.       Stornieren | Preis  9,00 0,00 9,00 0,00  Unter  0,00 Unter  0,00 Unter 0,00 Unter 0,00 Unter 0,00 Unter 0,00 Unter 0,00 Unter 0 |  |  |  |

Alle Züge sind gemäß der Sitzplatzwünsche reserviert.

Die Reservierungen wurden im Vorgang angelegt.

| <ul> <li>RailMaster - Vorgangsübersicht</li> </ul>      |                                                                                                    |                                                     |  |  |  |  |  |  |
|---------------------------------------------------------|----------------------------------------------------------------------------------------------------|-----------------------------------------------------|--|--|--|--|--|--|
| <u>V</u> organg <u>K</u> undenprofil <u>B</u> earbeiter | n B <u>u</u> chen <u>S</u> tornieren <u>Z</u> ahlen/Bestätigen E <u>x</u> tras <u>A</u> nsicht A <u>d</u> min Hi                                                         | lfe                                                 |  |  |  |  |  |  |
| 🗋 🔑 🧐 🌉                                                 | 🗀 🖼 🛱 🚓 🔍 🔞 🌾 🙈 👔                                                                                                    | 😺 🤌 🗄 🛛 📵                                           |  |  |  |  |  |  |
| NVS-Auftragsnr.: 880234878<br>Vorgang: N37382           | Kundenname: TESt<br>Firmenkundentifikation: (Keine)                                                                                                    | Zahlungsart: Rechnung<br>Übergabeart: Ticketversand |  |  |  |  |  |  |
| N37382                                                  |                                                                                                    |                                                     |  |  |  |  |  |  |
| Reise Nr. 1 Ticketversa                                 | nd 05.07.2017                                                                                                    |                                                     |  |  |  |  |  |  |
| Reservierungen (RES                                     | 3)                                                                                                    |                                                     |  |  |  |  |  |  |
| 4 Sitz 6342 05.07.1                                     | 7 InterCityExpress 279, Frankfurt(Main)Hbf (ab 12:50) -<br>Mannheim Hbf, 2.KL, 2 Sitzplätze, Wagen 4, Plätze 53 57,<br>Großraumwagen, Ruhebereich, Nichtraucher, 2 Gang  | 9,00 offen                                          |  |  |  |  |  |  |
| 5 Sitz 6342 05.07.1                                     | 7 InterCityExpress 517, Mannheim Hbf (ab 13:36) - Augsburg<br>Hbf, 2.KI., 2 Sitzplätze, Wagen 25, Plätze 35 36,<br>Großraumwagen, Handy, Nichtraucher, 2 Fenster         | 0,00 offen                                          |  |  |  |  |  |  |
| 6 Sitz 6342 10.07.1                                     | 7 InterCityExpress 518, Augsburg Hbf (ab 12:01) - Mannheim<br>Hbf, 2.KI., 2 Sitzplätze, Wagen 23, Plätze 96 98,<br>Großraumwagen, Handy, Nichtraucher, 1 Fenster, 1 Gang | 9,00 offen                                          |  |  |  |  |  |  |
| 7 Sitz 6342 10.07.1                                     | 7 InterCityExpress 278, Mannheim Hbf (ab 14:29) -<br>Frankfurt(Main)Hbf, 2.Kl., 2 Sitzplätze, Wagen 7, Plätze 65 66,<br>Mit Tisch, Handy, Nichtraucher, 2 Fenster        | 0,00 offen                                          |  |  |  |  |  |  |
| E Fahrkarten (TCK)                                      |                                                                                                    |                                                     |  |  |  |  |  |  |
| 1 Inl 6342 05.07.17                                     | Hin- und Rückfahrt, Sparpreis, Sitz 2. Kl., 2 Erw.,,<br>Frankfurt(Main)/Augsburg                                                                                         | 108,70 offen                                        |  |  |  |  |  |  |
| - Verbindungen/Zahlungen                                |                                                                                                    |                                                     |  |  |  |  |  |  |
| 🗄 🕎 Fahrplanauskunft (E)                                | (A)                                                                                                    |                                                     |  |  |  |  |  |  |
| 2 05.07.17                                              | Frankfurt(Main)Hbf 12:50 - Augsburg Hbf 15:56                                                                                                    | 0,00                                                |  |  |  |  |  |  |
| <sup></sup> 3 10.07.17                                  | Augsburg Hbf 12:01 - Frankfurt(Main)Hbf 15:08                                                                                                    | 0,00                                                |  |  |  |  |  |  |

## Beispiel: Graphische Sitzplatzreservierung 1. Klasse ISPR Einfache Fahrt mit Umstieg

In der Maske "Reservierung: Sitzplatzreservierung" sind beide Züge markiert. Klicken Sie nun mit der Maus auf den ersten Zug in der Auswahl.

| 🗢 Res                                                                                                    | Reservierung: Sitzplatzreservierung                                                         |                  |                     |                |         |                                                                           |          |  |  |  |
|----------------------------------------------------------------------------------------------------|---------------------------------------------------------------------------------------------|------------------|---------------------|----------------|---------|---------------------------------------------------------------------------|----------|--|--|--|
| Datei                                                                                                    | Datei Bearbeiten Aktionen Navigation Ansi <u>c</u> ht Reservierungsoptionen Allgemein Hilfe |                  |                     |                |         |                                                                           |          |  |  |  |
| NVS-Auftragsnr.: 227414250 Kundenname: TEST Zahlungsart: Rechnung Agentur: 70LE/800722<br>Vorgang: XKY72M Firmenkundenidentifikation: (Keine) Übergabeart: Ticketversand Verfall: 23.12.2017 |                                                                                             |                  |                     |                |         |                                                                           |          |  |  |  |
| Allgeme                                                                                                    | Allgemeine Zugpräferenzen                                                                   |                  |                     |                |         |                                                                           |          |  |  |  |
| Reiser                                                                                                    | nde                                                                                         |                  |                     |                |         | Platz-                                                                    |          |  |  |  |
| Rauch                                                                                                    | er: Beliet                                                                                  | piq 👻            |                     |                |         | Fenster/Gang: Beliebig 💌 🔲 Unbedingt                                      |          |  |  |  |
|                                                                                                    | <u></u>                                                                                     |                  |                     |                |         | In Reihe: Beliebia                                                        |          |  |  |  |
| Klasse                                                                                                    | : 1 <b>-</b>                                                                                |                  | Gruppe              |                |         | Abteillage: Ohne Bedeutu V                                                |          |  |  |  |
| Wager                                                                                                    | n                                                                                           |                  |                     |                |         | Optionen                                                                  |          |  |  |  |
| Wager                                                                                                    | nart: E                                                                                     | Beliebig         |                     | 1              |         |                                                                           |          |  |  |  |
| Abtoile                                                                                                    |                                                                                             | Poliobia         |                     |                |         | Mit Rad Ohne Fahrrad                                                      |          |  |  |  |
| Autena                                                                                                    | . <u>e</u>                                                                                  | reliebly         |                     |                | •       | Cräßtmäsliske Stracke 🔲 Anderer 700                                       |          |  |  |  |
| SoAng                                                                                                    | -Code: E                                                                                    | Beliebig         | ▼                   |                |         |                                                                           |          |  |  |  |
| Tarife                                                                                                    | und Reser                                                                                   | rvierungsentgelt | t                   |                |         | Verschiedenes                                                             |          |  |  |  |
| Re                                                                                                    | es. Entgelt                                                                                 | :                | Anzahl              | Tarife Anza    | ahl     | Autodaten AZ-Fahrtcode: (0) Kein Code                                     |          |  |  |  |
| 8                                                                                                    | iSPR                                                                                        |                  | - 2                 |                |         |                                                                           |          |  |  |  |
| 1                                                                                                    | Reservier                                                                                   | ungsentgelt      | <b>▼</b> 0          |                |         |                                                                           |          |  |  |  |
|                                                                                                    |                                                                                             |                  |                     |                |         | Reservierungspflicht: (0) kein reservierungspflichtiger Fahrsch           |          |  |  |  |
| V                                                                                                    | Hin/R                                                                                       | Datum            | Ab                  | An             | Zug     | g Reservierung                                                            | Preis    |  |  |  |
| 2                                                                                                    | н                                                                                           | 05.07.2017       | Frankfurt(Main)Hbf  | Nürnberg Hbf   | ICE 627 | nicht reserviert                                                          |          |  |  |  |
|                                                                                                    |                                                                                             |                  |                     |                |         |                                                                           |          |  |  |  |
|                                                                                                    |                                                                                             |                  |                     |                |         |                                                                           |          |  |  |  |
| 2                                                                                                    | н                                                                                           | 05.07.2017       | Nürnberg Hbf        | Ingolstadt Hbf | ICE 789 | nicht reserviert An                                                       | ischluss |  |  |  |
|                                                                                                    |                                                                                             |                  |                     |                |         |                                                                           |          |  |  |  |
|                                                                                                    |                                                                                             |                  |                     |                |         |                                                                           |          |  |  |  |
|                                                                                                    |                                                                                             |                  |                     |                |         |                                                                           |          |  |  |  |
| Auto                                                                                                    | -Daten                                                                                      | Neuer Zug.       | Lös <u>c</u> he Zug |                |         | Sitzplätze anz] spez. Zugpräf] Lös <u>c</u> he Zugpräf.] Stornieren Detai | ils      |  |  |  |
|                                                                                                    |                                                                                             |                  |                     |                |         | Reservieren Schlie                                                        | ßen      |  |  |  |
|                                                                                                    |                                                                                             |                  |                     |                |         |                                                                           |          |  |  |  |

| 🗢 Res            | ervierung                 | : Sitzplatzrese     | rvierung                              | a sector has been        |            |                                                                                              |           |  |  |  |
|------------------|---------------------------|---------------------|---------------------------------------|--------------------------|------------|----------------------------------------------------------------------------------------------|-----------|--|--|--|
| Datei            | Bearbeite                 | n Aktionen N        | Navigation Ansi <u>c</u> ht Rese      | ervierungsoptionen Allge | emein Hilf | fe                                                                                           |           |  |  |  |
| NVS-Au<br>Vorgan | ftragsnr.:<br>j:          | 227414250<br>XKY72M | ) Kundenname:<br>Firmenkundenidentifi | TEST<br>kation: (Keine)  |            | Zahlungsart: Rechnung Agentur: 70LE/800722<br>Übergabeart: Ticketversand Verfall: 23.12.2017 |           |  |  |  |
| Allgem           | Allgemeine Zugpräferenzen |                     |                                       |                          |            |                                                                                              |           |  |  |  |
| Reiser           | de                        |                     |                                       |                          |            | _ Platz                                                                                      |           |  |  |  |
| Rauch            | er: Beliet                | pia 👻               |                                       |                          |            | Fenster/Gang: Beliebig 🕒 🔲 Unbedingt                                                         |           |  |  |  |
|                  |                           |                     |                                       |                          |            | In Reihe: Reliabio -                                                                         |           |  |  |  |
| Klasse           | . 1 -                     |                     | Grunne                                |                          |            | Beliebig                                                                                     |           |  |  |  |
| T a a a a        |                           |                     | oruppo                                |                          |            | Abteillage: Ohne Bedeutu                                                                     |           |  |  |  |
| Wage             | ۱                         |                     |                                       |                          |            | Optionen                                                                                     |           |  |  |  |
| Wager            | nart: E                   | leliebig            |                                       |                          |            | Mit Rad Ohne Fahrrad                                                                         |           |  |  |  |
| Abteila          | rt: E                     | leliebig            |                                       |                          | -          |                                                                                              |           |  |  |  |
| SoAnd            | Code: E                   | leliehin            | _                                     |                          | _          | 🔲 Größtmögliche Strecke 🔲 Anderer Zug                                                        |           |  |  |  |
| John             |                           | - Cilcolg           | •                                     |                          |            |                                                                                              |           |  |  |  |
| Tarife           | und Reser                 | rvierungsentgelt    |                                       |                          |            | Verschiedenes                                                                                |           |  |  |  |
| Re               | s. Entgelt                |                     | Anzahl                                | Tarife Anza              | ihl        | Autodaten AZ-Fahrtcode: (0) Kein Code                                                        |           |  |  |  |
| 8                | iSPR                      |                     | • 2                                   |                          |            | bahn.bonus:                                                                                  |           |  |  |  |
| 1                | Reservier                 | ungsentgelt         | ▼ 0                                   |                          |            | Reservierungspflicht (0) kein reservierungspflichtiger Fahrsch                               |           |  |  |  |
|                  |                           |                     |                                       |                          |            | Reserverungspricht. (0) kein reservierungsprichuger Panisch 🗸                                |           |  |  |  |
| V                | Hin/R                     | Datum               | Ab                                    | An                       | Zug        | Reservierung                                                                                 | Preis     |  |  |  |
| 2                | н                         | 05.07.2017          | Frankfurt(Main)Hbf                    | Nürnberg Hbf             | ICE 627    | nicht reserviert                                                                             |           |  |  |  |
|                  |                           |                     |                                       |                          |            |                                                                                              |           |  |  |  |
|                  |                           |                     |                                       |                          |            |                                                                                              |           |  |  |  |
| 2                | н                         | 05.07.2017          | Nürnberg Hbf                          | Ingolstadt Hbf           | ICE 789    | nicht reserviert                                                                             | Anschluss |  |  |  |
|                  |                           |                     |                                       |                          |            |                                                                                              |           |  |  |  |
|                  |                           |                     |                                       |                          |            |                                                                                              |           |  |  |  |
|                  |                           |                     |                                       |                          |            |                                                                                              |           |  |  |  |
| Auto             | -Daten                    | Neuer Zug.          | Lös <u>c</u> he Zug                   |                          |            | Sitzplätze anz spez. Zugpräf Lösche Zugpräf. Stornieren De                                   | tails     |  |  |  |
|                  |                           |                     |                                       |                          |            | Reservieren                                                                                  | hließen   |  |  |  |
|                  |                           |                     |                                       |                          |            |                                                                                              |           |  |  |  |

Jetzt ist nur der erste Zug markiert.

Klicken Sie entweder auf die Schaltfläche "Sitzplätze anzeigen" Sitzplätze anz...

oder

per rechten Mausklick auf den Zug. Es erscheint folgendes Menü:

| Details              |
|----------------------|
| Reservieren          |
| spez. Zugpräferenzen |
| Sitzplätze anzeigen  |

Klicken Sie hier auf "Sitzplätze anzeigen".

| Wa | genplan                                   |                                                                                                    |                                                      |                                                                              |                                           |
|----|-------------------------------------------|----------------------------------------------------------------------------------------------------|------------------------------------------------------|------------------------------------------------------------------------------|-------------------------------------------|
| 1  | <b>DB</b><br>Bitte wählen Sie             | e hier Ihre gewünschten Plätze                                                                                                    | e für diesen Zug                                     |                                                                              |                                           |
| l  | Bahnhof/Haltestelle<br>8060315<br>8090650 | Datum<br>05.07.201                                                                                                    | Produkte<br>7 627                                    | Anzahl Personer<br>2                                                         | n Klasse<br>1                             |
|    | Wagenauswahl Wage                         | en 28 💌 1                                                                                                    |                                                      |                                                                              |                                           |
|    | <                                         | 16       25       26       35       36       45         14       23       24       33       34       43         12       21       22       31       32       41 | 46 55 56 65<br>44 53 54 63<br>18<br>5<br>42 51 52 61 | 66     75     76     85       64     73     74     83       71     72     81 | 96     96       84     92       82     91 |
| l  | → ursprüngliche Sitzplat:                 | zauswahl                                                                                                    |                                                      |                                                                              | Ihre Auswahl: Wagen 28 Platz 63, 65       |
| l  |                                           |                                                                                                    |                                                      |                                                                              | → Auswahl übernehmen                      |
| ľ  | ausgewählt                                | Verfügbar                                                                                                    | nicht reservierbar                                   |                                                                              |                                           |
|    | Handybereich                              | Handyverbot                                                                                                    | Ruhebereich                                          | 1. Klasse Wagen                                                              |                                           |
| ľ  |                                           | A                                                                                                    | Seite drucken 🛉 Zum Se                               | eitenanfang                                                                  |                                           |

Es erscheint der Wagenplan des ausgewählten Zuges.

Es werden vorausgewählte Sitzplätze angezeigt. Diese können Sie entweder übernehmen oder ändern. Klicken Sie dann auf die Schaltfläche "Auswahl übernehmen". Die ausgewählten Plätze werden in die Maske "Reservierung: Bestimmte Sitzplatzreservierung" übertragen.

| 🗢 Reservierung               | g: Bestimmte S     | Sitzplatzreservierung                 |                            |               |                                                                                                |
|------------------------------|--------------------|---------------------------------------|----------------------------|---------------|------------------------------------------------------------------------------------------------|
| Datei Bearbeite              | n Aktionen         | Navigation Ansi <u>c</u> ht Re        | servierungsoptionen All    | lgemein Hilfe |                                                                                                |
| NVS-Auftragsnr.:<br>Vorgang: | 22741425<br>XKY72M | i0 Kundenname:<br>Firmenkundenident   | TEST<br>ifikation: (Keine) |               | Zahlungsart: Rechnung Agentur: 70LE/800722<br>Übergabeart: Ticketversand Verfall: 23, 12, 2017 |
| Allgemeine Zugpr             | räferenzen         |                                       |                            |               |                                                                                                |
| Bestimmter Platz             | 2                  | _                                     |                            |               | Reisende                                                                                       |
| Hinfahrt                     |                    | Rückfahrt                             |                            |               |                                                                                                |
| Wagennr: Pla                 | atznummer(n):      | Wagennr: Platznumme                   | r(n):                      |               |                                                                                                |
| 28                           | 63,65              |                                       |                            |               | Klasse: 1 - Gruppe                                                                             |
|                              |                    |                                       |                            |               |                                                                                                |
|                              |                    |                                       |                            |               |                                                                                                |
|                              |                    |                                       |                            |               |                                                                                                |
| Wagen                        | ) - li - hi -      |                                       |                            |               | Optionen                                                                                       |
| vvagenart:                   | sellebig           |                                       | •                          |               | Mit Rad Ohne Fahrrad                                                                           |
| Abteilart: B                 | Beliebig           |                                       |                            | -             |                                                                                                |
| SoAng-Code: B                | Beliebig           | •                                     |                            |               | Größtmögliche Strecke                                                                          |
| ⊤Tarife und Reser            | rvierungsentge     | lt                                    |                            |               | Verschiedenes                                                                                  |
| Res. Entrelt                 | +                  | Anzah                                 | Tarife                     | Anzahl        | Autodates AZ Estateode: (0) Kein Code                                                          |
| 8 iSPR                       |                    | -                                     | 2                          |               | Autobaten Az-1 anneode. (o) nem code                                                           |
|                              |                    |                                       |                            |               | bahn.bonus:                                                                                    |
| 1 Reservier                  | rungsentgelt       | · · · · · · · · · · · · · · · · · · · | 0                          |               | Reservierungspflicht: (0) kein reservierungspflichtiger Fahrsch 🗸                              |
| V Hin/                       | Datum              | Ab                                    | An                         | Zug           | Reservierung Preis                                                                             |
| 2 H                          | 05.07.2017         | Frankfurt(Main)Hbf                    | Nürnberg Hbf               | ICE 627       | nicht reserviert 🔺                                                                             |
|                              |                    |                                       |                            |               |                                                                                                |
|                              |                    |                                       |                            |               | =                                                                                              |
| 2 H                          | 05.07.2017         | Nürnberg Hbf                          | Ingolstadt Hbf             | ICE 789       | nicht reserviert Anschluss                                                                     |
|                              |                    |                                       |                            |               |                                                                                                |
| Auto-Daten                   | Neuer Zug          | Lös <u>c</u> he Zug                   |                            |               | Sitzplätze anz) spez. Zugpräf) Lösche Zugpräf. Stornieren Details                              |
|                              |                    |                                       |                            |               |                                                                                                |
|                              |                    |                                       |                            |               | Reservieren S <u>c</u> hließen                                                                 |

Klicken Sie nun mit der Maus auf den zweiten Zug in der Auswahl.

#### Jetzt markieren Sie den zweiten Zug:

| 🗢 Re:            | servierun         | g: Bestimmte S        | itzplatzreservier        | ung                |            |                                         |             |                 |                              |                               |                      |                           |
|------------------|-------------------|-----------------------|--------------------------|--------------------|------------|-----------------------------------------|-------------|-----------------|------------------------------|-------------------------------|----------------------|---------------------------|
| Datei            | Bearbeit          | en Aktionen I         | Navigation Ans           | i <u>c</u> ht Res  | ervierungs | optionen Allg                           | emein Hilfe |                 |                              |                               |                      |                           |
| NVS-Au<br>Vorgar | uftragsnr.<br>Ig: | : 227414250<br>XKY72M | ) Kundennar<br>Firmenkun | me:<br>denidentifi | kation:    | TEST<br>(Keine)                         |             |                 | Zahlungsart:<br>Übergabeart: | Rechnung<br>Ticketversand     | Agentur:<br>Verfall: | 70LE/800722<br>23.12.2017 |
| Allger           | ieine Zugp        | räferenzen            |                          |                    |            |                                         |             |                 |                              |                               |                      |                           |
| Bestir           | nmter Plat        | z                     |                          |                    |            |                                         |             | Reisend         | 2                            |                               |                      |                           |
| Hin              | fahrt —           |                       | Rückfahrt                |                    |            |                                         |             |                 |                              |                               |                      |                           |
| Wa               | agennr: P         | latznummer(n):        | Wagennr: Plat            | tznummer(          | n):        |                                         |             |                 |                              |                               |                      |                           |
|                  | 28                | 63,65                 |                          |                    |            |                                         |             |                 |                              | 0                             |                      |                           |
|                  |                   |                       |                          |                    |            |                                         |             | Klasse:         |                              | Gruppe                        |                      |                           |
|                  |                   |                       |                          |                    |            |                                         |             |                 |                              |                               |                      |                           |
|                  |                   |                       |                          |                    |            |                                         |             |                 |                              |                               |                      |                           |
| Wage             | n                 |                       |                          |                    |            |                                         |             | Optione         | ۱                            |                               |                      |                           |
| Wage             | nart:             | Beliebig              |                          | -                  |            |                                         |             | Mit Rad         | Ohne Fahrrad                 | •                             |                      |                           |
| Abteil           | art: [            | Beliebig              |                          |                    |            |                                         | •           |                 |                              |                               |                      |                           |
| SoAn             | g-Code:           | Beliebig              |                          | •                  |            |                                         |             | 🔲 Grö           | 3tmögliche Strecke           |                               |                      |                           |
| Tarife           | und Rese          | ervierungsentgel      | t                        |                    |            |                                         |             | Verschie        | denes                        |                               |                      |                           |
| R                | es. Entgel        | t                     |                          | Anzahl             |            | Tarife                                  | Anzahl      | Auto            | daten AZ-Fahrtcor            | te <sup>.</sup> (0) Kein Code | -                    |                           |
| 8                | 3 iSPR            |                       | -                        |                    | 2          | E I I I I I I I I I I I I I I I I I I I |             |                 |                              |                               |                      |                           |
|                  |                   |                       |                          |                    |            |                                         |             | bahn.bo         | nus:                         |                               |                      |                           |
|                  | Reservie          | rungsentgelt          | <b>*</b>                 |                    | 0          |                                         |             | Reservie        | rungspflicht: (0) k          | ein reservierungspflich       | ntiger Fahrsch       | •                         |
|                  | lun to            | 1                     | 1                        |                    | 1          |                                         | 1 -         |                 |                              |                               |                      |                           |
| V                | Hin/R             | . Datum               | Ab                       |                    |            | An                                      | Zug         |                 |                              | Reservierung                  |                      | Preis                     |
| 2                | н                 | 05.07.2017            | Frankfurt(Main)          | Hbf                | Nürnberg   | Hbf                                     | ICE 627     | nicht reservier | t                            |                               |                      |                           |
|                  |                   |                       |                          |                    |            |                                         |             |                 |                              |                               |                      |                           |
|                  |                   |                       |                          |                    |            |                                         |             |                 |                              |                               |                      |                           |

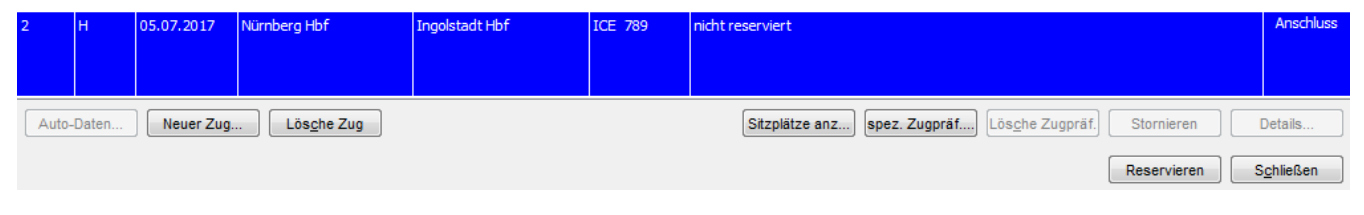

Klicken Sie entweder auf die Schaltfläche "Sitzplätze anzeigen" Sitzplätze anz...

oder

per rechten Mausklick auf den Zug. Es erscheint folgendes Menü:

Details... Reservieren spez. Zugpräferenzen... Sitzplätze anzeigen

Klicken Sie hier auf "Sitzplätze anzeigen".

Wagenplan DB Bitte wählen Sie hier Ihre gewünschten Plätze für diesen Zug Bahnhof/Haltestelle Datum Produkte Anzahl Personen Klasse 8090650 8085457 05.07.2017 789 2 1 Wagenauswahl Wagen 12 🖃 👖 🎉 🌠 74 104 102 81 → ursprüngliche Sitzplatzauswahl Sitzplatz 51 nicht reservierbar Ihre Auswahl: Wagen 12 Platz 43, 45 → Auswahl übernehmen ausgewählt verfügbar nicht reservierbar 1. Klasse Wagen k Ruhewagen Y Handyverbot \* Voraussichtliche Fahrtrichtung je Wagen am Abfahrtsbahnhof (unverbindlich). Diese kann sich ggf. auf der Strecke ändern, z.B. bei einem Kopfbahnhof. 🚔 Seite drucken 🔺 Zum Seitenanfang

Es erscheint der Wagenplan des ausgewählten Zuges.

Es werden vorausgewählte Sitzplätze angezeigt. Diese können Sie entweder übernehmen oder ändern. Klicken Sie dann auf die Schaltfläche "Auswahl übernehmen".

Für alle Züge sind die gewünschten Sitzplätze aus der graphischen Sitzplatzreservierung in die Maske "Reservierung: Bestimmte Sitzplatzreservierung" übernommen und automatisch markiert worden.

WICHTIG: Klicken Sie nun auf die Schaltfläche "Reservieren". Der Züge werden jetzt reserviert.

| 🗢 Reservieru                                | ng: Bestimmte Si                                                                                                    | itzplatzreservierung                  |                          |             |                                                                                              |                  |
|---------------------------------------------|----------------------------------------------------------------------------------------------------|---------------------------------------|--------------------------|-------------|----------------------------------------------------------------------------------------------|------------------|
| Datei Bearbe                                | ten Aktionen N                                                                                                    | Navigation Ansi <u>c</u> ht Res       | ervierungsoptionen Allge | emein Hilfe |                                                                                              |                  |
| NVS-Auftragsn<br>Vorgang:                   | 227414250<br>XKY72M                                                                                                    | ) Kundenname:<br>Firmenkundenidentifi | TEST<br>kation: (Keine)  |             | Zahlungsart: Rechnung Agentur: 70LE/800722<br>Übergabeart: Ticketversand Verfall: 23.12.2017 |                  |
| Allgemeine Zug                              | präferenzen                                                                                                    |                                       |                          |             |                                                                                              |                  |
| Bestimmter Pl<br>Hinfahrt<br>Wagennr:<br>28 | atz<br>Platznummer(n):<br>63.65                                                                                                    | Rückfahrt<br>Wagennr: Platznummer(    | n):                      |             | Reisende                                                                                     |                  |
| 12                                          | t: Beliebig bliebig dReservierungsentgelt                                                                                                    |                                       |                          |             | Klasse: 1 V Gruppe                                                                           |                  |
| Wagen                                       | r                                                                                                    |                                       | r                        |             | - Optionen                                                                                   |                  |
| Wagenart:                                   | 12     43,43       Vagen       Vagenart:       Beliebig       ioAng-Code:       Beliebig       arife und Reservierungsentgelt       Res. Fotnelt       Anzahl                                                                                                    |                                       |                          |             | Mit Rad Ohne Fahrrad                                                                         |                  |
| Abteilart:                                  | Beliebig                                                                                                    |                                       |                          | •           |                                                                                              |                  |
| SoAng-Code:                                 | Reservierung: Bestimmte Sitzplatzreservierung         atei Bearbeiten Aktionen Navigation Ansight Reservierungsoptionen Allgemein         XS-Auftragsnr.:       227114250         Kundername:       TEST         rgang:       XXY72M         Firmenkundenidentifikation:       (Keine)         Ilgemeine Zugpräferenzen       Rückfahrt         Wagennr:       Platznummer(n):         28       63,65         12       43,45         Vagenart:       Beliebig         vagenart:       Beliebig         soAng-Code:       Beliebig         Tarife und Reservierungsentgelt       Tarife Ar         Reservierungsentgelt       Iteservierungsentgelt         V       Hin/R       Datum       Ab       An         H       05.07.2017       Nürnberg Hbf       Ingolstadt Hbf       ICE         Auto-Daten       Neuer Zug       Lösghe Zug |                                       |                          |             | Großtmogliche Strecke                                                                        |                  |
| Tarife und Re                               | servierungsentgelt                                                                                                    | t                                     |                          |             | Verschiedenes                                                                                |                  |
| Res. Entg                                   | elt                                                                                                    | Anzahl                                | Tarife                   | Anzahl      | Autodaten AZ-Fahrtcode: (0) Kein Code                                                        |                  |
| 8 iSPR                                      |                                                                                                    | <b>•</b>                              | 2                        |             | hahn honus:                                                                                  |                  |
| 1 Reserv                                    | ierungsentgelt                                                                                                    | <b>v</b>                              | 0                        |             | Reservierungspflicht: (0) kein reservierungspflichtiger Fahrsch                              |                  |
| V Hin/R                                     | Datum                                                                                                    | Ab                                    | An                       | Zug         | Reservierung                                                                                 | Preis            |
| 2 H                                         | 05.07.2017                                                                                                    | Frankfurt(Main)Hbf                    | Nürnberg Hbf             | ICE 627     | nicht reserviert                                                                             |                  |
|                                             |                                                                                                    |                                       |                          |             |                                                                                              |                  |
| 2 H                                         | 05.07.2017                                                                                                    | Nürnberg Hbf                          | Ingolstadt Hbf           | ICE 789     | nicht reserviert                                                                             | Anschluss        |
| Auto-Daten.                                 | Neuer Zug.                                                                                                    | Lös <u>c</u> he Zug                   |                          |             | Sitzplätze anz) spez. Zugpräf) Lösche Zugpräf.) Stornieren [                                 | Details          |
|                                             |                                                                                                    |                                       |                          |             | Reservieren                                                                                  | <u>c</u> hließen |

| Alle | Züge | sind | gemäß | der | Sitzplatzwünsche | reserviert. |
|------|------|------|-------|-----|------------------|-------------|
|------|------|------|-------|-----|------------------|-------------|

| 🗢 Rese             | ervierung        | : Bestimmte Si      | tzplatzreservierung                 |                         |             |                                                                                                    | • X      |
|--------------------|------------------|---------------------|-------------------------------------|-------------------------|-------------|----------------------------------------------------------------------------------------------------|----------|
| Datei E            | Bearbeite        | n Aktionen N        | Vavigation Ansi <u>c</u> ht Rese    | ervierungsoptionen Allg | emein Hilfe |                                                                                                    |          |
| NVS-Aut<br>Vorgang | ftragsnr.:<br>I: | 227414250<br>XKY72M | Kundenname:<br>Firmenkundenidentifi | TEST<br>(Keine)         |             | Zahlungsart: Rechnung Agentur: 70LE/800722<br>Übergabeart: Ticketversand Verfall: 23.12.2017                                                                           |          |
| Allgeme            | ine Zugpr        | äferenzen           |                                     |                         |             |                                                                                                    |          |
| Bestim             | mter Platz       |                     |                                     |                         |             | Reisende                                                                                                    |          |
| Hinfa              | ahrt             |                     | Rückfahrt                           |                         |             |                                                                                                    |          |
| wag                | gennr: Pla       | itznummer(n):       | Wagennr: Platznummer(               | n):                     |             |                                                                                                    |          |
|                    | 28               | 63,65               |                                     |                         |             | Klasse: 1 - Gruppe                                                                                                    |          |
|                    | 12               | 43,45               |                                     |                         |             |                                                                                                    |          |
|                    |                  |                     |                                     |                         |             |                                                                                                    |          |
| Wagen              | I                |                     |                                     |                         |             | Optionen                                                                                                    |          |
| Wagen              | art: B           | eliebig             | -                                   |                         |             | Mit Rad Ohne Fahrrad                                                                                                    |          |
| Abteila            | rt: B            | eliebig             |                                     |                         | •           |                                                                                                    |          |
| SoAng              | -Code: B         | eliebig             | •                                   |                         |             | Größtmögliche Strecke                                                                                                    |          |
| Tarife             | und Reser        | vierungsentgelt     |                                     |                         |             | Verschiedenes                                                                                                    |          |
| Re                 | s. Entgelt       |                     | Anzahl                              | Tarife                  | Anzahl      | Autodaten AZ-Fahrtcode: (0) Kein Code                                                                                                    |          |
| 8                  | ISPR             |                     | ▼                                   | 2                       |             | haha haawa:                                                                                                    |          |
| 1                  | Reservier        | ungsentgelt         |                                     | 0                       |             |                                                                                                    |          |
|                    |                  |                     |                                     |                         |             | Reservierungspflicht: (0) kein reservierungspflichtiger Fahrsch                                                                                                    |          |
| V                  | Hin/R            | Datum               | Ab                                  | An                      | Zug         | Reservierung                                                                                                    | Preis    |
| 2                  | н                | 05.07.2017          | Frankfurt(Main)Hbf                  | Nürnberg Hbf            | ICE 627     | InterCityExpress 627, Frankfurt(Main)Hbf (ab 13:54) - Nürnberg Hbf, 1.Kl., 2 Sitzplätze,                                                                               |          |
|                    |                  |                     |                                     |                         |             | wagen 26, Platze 65 65, Grobraumwagen, Handy, Nichtraucher, 1 Penster, 1 Gang                                                                                          | 0,00     |
|                    |                  |                     |                                     |                         |             |                                                                                                    |          |
| 2                  | н                | 05.07.2017          | Nürnberg Hbf                        | Ingolstadt Hbf          | ICE 789     | InterCityExpress 789, Nürnberg Hbf (ab 16:27) - Ingolstadt Hbf, 1.Kl., 2 Sitzplätze,<br>Wagen 12, Plätze 43,45, Großraumwagen, Rubebereich, Nichtraucher, 1 Eenster, 1 |          |
|                    |                  |                     |                                     |                         |             | Gang                                                                                                    | 0,00     |
|                    |                  |                     |                                     |                         |             |                                                                                                    |          |
| Auto-              | Daten            | Neuer Zug.          | Lös <u>c</u> he Zug                 |                         |             | Sitzplätze anz) spez. Zugpräf) Lös <u>c</u> he Zugpräf.) Stornieren D                                                                                                  | etails   |
|                    |                  |                     |                                     |                         |             |                                                                                                    |          |
|                    |                  |                     |                                     |                         |             | Reservieren                                                                                                    | chließen |

Die Reservierungen wurden im Vorgang angelegt.

| 🗢 RailMaster - \             | /organgsübersi          | icht                                                    |                                                       |                                                     |                                |                                       |           |                              |                           |
|------------------------------|-------------------------|---------------------------------------------------------|-------------------------------------------------------|-----------------------------------------------------|--------------------------------|---------------------------------------|-----------|------------------------------|---------------------------|
| Vorgang Kunder               | nprofil <u>B</u> earbei | iten B <u>u</u> chen <u>S</u> torn                      | eren <u>Z</u> ahlen/E                                 | Bestätigen E <u>x</u> t                             | ras <u>A</u> n                 | sicht A <u>d</u> n                    | nin Hilfe |                              |                           |
| 🗋 🔑                          | 🖄 🖉                     |                                                         | 🗐 🔬                                                   | 🚯 💽                                                 | R                              | 2                                     | 2         | > 🤌 🕻                        |                           |
| NVS-Auftragsnr.:<br>Vorgang: | 227414250<br>XKY72M     | Kundenname:<br>Firmenkundenide                          | ntifikation:                                          | TEST<br>(Keine)                                     |                                |                                       |           | Zahlungsart:<br>Übergabeart: | Rechnung<br>Ticketversand |
| XKY72M                       |                         |                                                         |                                                       |                                                     |                                |                                       |           |                              |                           |
| Reise Nr. 1                  | l Ticketvers            | and 05.07.2017                                          |                                                       |                                                     |                                |                                       |           |                              |                           |
| Res                          | ervierungen (R          | ES)                                                     |                                                       |                                                     |                                |                                       |           |                              |                           |
| 3 Sitz                       | 6342 05.07              | 7.17 InterCityExp<br>Nürnberg F<br>Großraumv            | ress 627, Frar<br>Ibf, 1.Kl., 2 Sitz<br>vagen, Handy, | nkfurt(Main)Hb<br>plätze, Wagen<br>Nichtraucher,    | of (ab 13<br>28, Pla<br>1 Fens | 3:54) -<br>ătze 63 65,<br>ster, 1 Gan | g         | 0,00                         | offen                     |
| 4 Sitz                       | 6342 05.07              | 7.17 InterCityExp<br>Hbf, 1.KI., 2<br>Großraumv<br>Gang | ress 789, Nür<br>Sitzplätze, Wa<br>vagen, Ruhebe      | nberg Hbf (ab<br>Igen 12, Plätze<br>ereich, Nichtra | 16:27)<br>e 43 45,<br>aucher,  | - Ingolsta<br>1 Fenster,              | dt<br>1   | 0,00                         | offen                     |
| - 💭 Fah                      | rkarten (TCK)           |                                                         |                                                       |                                                     |                                |                                       |           |                              |                           |
| 1 ini                        | 6342 05.07              | .17 Einfache Fankfurt(M                                 | ahrt, Sparpreis<br>ain)/Ingolstadt                    | , Sitz 1. Kl., 2 E                                  | Erw.,                          | ,                                     |           | 79,80                        | offen                     |
| Verbindunger                 | n/Zahlungen             |                                                         |                                                       |                                                     |                                |                                       |           |                              |                           |
| - 🔁 Fah                      | rplanauskunft           | (EVA)                                                   |                                                       |                                                     |                                |                                       |           |                              |                           |
| 2                            | 05.07.17                | Frankfurt(M                                             | ain)Hbf 13:54 -                                       | - Ingolstadt Hi                                     | of 16:58                       | }                                     |           | 0,00                         |                           |

## Beispiel: Graphische Sitzplatzreservierung - Flügelzug

| <ul> <li>Reservierung: Sitzplatzreservierung</li> </ul>                                            |                                                                                                 |
|----------------------------------------------------------------------------------------------------|-------------------------------------------------------------------------------------------------|
| Datei Bearbeiten Aktionen Navigation Ansicht Reservierungsoptionen Allgemein Hilfe                 |                                                                                                 |
| NVS-Auftragsnr.: 574593522 Kundenname: TEST<br>Vorgang: 9ZR9X4 Firmenkundenidentifikation: (Keine) | Zahlungsart: Rechnung Agentur: 70LE/800722<br>Übergabeart: Ticketversand Verfall: 20.12.2017    |
| Allgemeine Zugpräferenzen                                                                          |                                                                                                 |
| Reisende                                                                                           | Platz                                                                                           |
| Raucher: Beliebig                                                                                  | Fenster/Gang: Beliebig Unbedingt                                                                |
|                                                                                                    | In Reihe: Beliebig                                                                              |
| Klasse: 2 - Gruppe                                                                                 | Abteillage: Ohne Bedeutu 💌                                                                      |
| Wagen                                                                                              | Optionen                                                                                        |
| Wagenart: Beliebig                                                                                 | Mit Rad Ohne Fahrrad                                                                            |
| Abteilart: Beliebig                                                                                |                                                                                                 |
| SoAng-Code: Beliebig                                                                               | Größtmögliche Strecke 🔲 Anderer Zug                                                             |
| Tarife und Reservierungsentgelt                                                                    | Verschiedenes                                                                                   |
| Res. Entgelt Anzahl Tarife Anzahl                                                                  | Autodaten AZ-Fahrtcode: (0) Kein Code                                                           |
| 1 Reservierungsentgelt - 1                                                                         |                                                                                                 |
|                                                                                                    | bahn.bonus:                                                                                     |
|                                                                                                    | Reservierungspflicht: (0) kein reservierungspflichtiger Fahrsch 👻                               |
| V Hin/R Datum Ab An Zug                                                                            | Reservierung Preis                                                                              |
| 1 H 05.07.2017 Hannover Hbf Berlin Hbf ICE 547/ICE nid                                             | ht reserviert                                                                                   |
| Auto-Daten Neuer Zug Lösche Zug                                                                    | Sitzplätze anz         spez. Zugpräf         Lösche Zugpräf.         Stornieren         Details |
|                                                                                                    | Reservieren S <u>c</u> hließen                                                                  |

In der Maske "Reservierung: Sitzplatzreservierung" ist ein Flügelzug (z.B. ICE547/ICE557) markiert.

| Wgemeine Zugpräferenzen         Bestimmter Platz         Hinfahrt         Wagenn:       Platznummer(n):         32       42         Information         Wagen       Platznummer(n):         2017 um 13:31 Uhr, ÖnAnkunft: 15:22 Uhr. ()         Abtelart:       Belebig         2017 um 13:31 Uhr, ÖnAnkunft: 15:22 Uhr. ()         Abtelart:       Belebig         If Reservierungsentgelt       OK         If Reservierungsentgelt       OK         Verschiedenes       Reservierungsentgelt         If Reservierungsentgelt       1         If Reservierungsentgelt       0         V       Hin/       Datum         Ab       An       Zug         V       Hin/       Datum         Ab       An       Zug         V       Hin/       Datum       Ab         An       Zug       Stzplätze anz       spez. Zugpräf         Auto-Dater       Neuer Zug       Lösche Zug       Stzplätze anz       spez. Zugpräf       Stornieren       Detals                                                                                                    | IVS-Auftragsnr.:<br>organg:                                                                                     | 57459352<br>9ZR9X4                                                                          | 2 Kundenname:<br>Firmenkundenider  | TEST<br>ntifikation: (Keine)            |                   | Zahlungsart:<br>Übergabeart:                                                          | Rechnung<br>Ticketversand                                   | Agentur:<br>Verfall: | 70LE/800722<br>23.12.2017 |       |
|----------------------------------------------------------------------------------------------------|----------------------------------------------------------------------------------------------------|---------------------------------------------------------------------------------------------|------------------------------------|-----------------------------------------|-------------------|---------------------------------------------------------------------------------------|-------------------------------------------------------------|----------------------|---------------------------|-------|
| Bestimiter Platz<br>Inifaitri<br>Wagenn: Platznummer(n):<br>32 44<br>Information<br>Wagen<br>Nagen<br>Nagen<br>Nagen<br>Anfrage kann nicht aufgeloest werden.ÖnAlternativvorschlag: Zug 00557 am 05.07.<br>2017 um 13:31 Uhr,ÖnAnkunft 15:22 Uhr. ()<br>Abteliart: Beliebig<br>SoAng-Code: Beliebig<br>CK<br>SoAng-Code: Beliebig<br>CK<br>SoAng-Code: Beliebig<br>CK<br>SoAng-Code: Beliebig<br>CK<br>SoAng-Code: Beliebig<br>CK<br>SoAng-Code: Beliebig<br>CK<br>Striferungsentget<br>V Hin/ Datum<br>Ab<br>An<br>Zug<br>Keservierungspflicht: (0) kein reservierungspflichtiger Fahrsch •<br>V Hin/ Datum<br>Ab<br>An<br>Zug<br>Keservierungspflicht: (0) kein reservierungspflichtiger Fahrsch •<br>V Hin/ Datum<br>Ab<br>An<br>Zug<br>Keservierungspflicht: (0) kein reservierungspflichtiger Fahrsch •<br>V Hin/ Datum<br>Ab<br>An<br>Zug<br>Keservierungspflicht: (0) kein reservierungspflichtiger Fahrsch •<br>V Hin/ Datum<br>Ab<br>An<br>Zug<br>Keservierung<br>Stzplätze anz Spez. Zugpräf Lösche Zugpräf. Stornieren<br>Detais                                                                                                    | <u>Allgemeine Zugprä</u>                                                                                        | äferenzen                                                                                   |                                    |                                         |                   |                                                                                       |                                                             |                      |                           |       |
| Hinfahrt       Wagenn:       Platznummer(n):       Wagenn:       Platznummer(n):         32       42       Information       Klasse:       2       Gruppe         Wagen       Information       Xagen       Vagen       Anfrage kann nicht aufgeloest werden.ÖnAlternativvorschlag:       Zug 00557 am 05.07.         Wagenart:       Beilebig       Anfrage kann nicht aufgeloest werden.ÖnAlternativvorschlag:       Zug 00557 am 05.07.         Vagenart:       Beilebig       OK       Verschiedenes         SaAng-Code:       Beilebig       OK       Autodaten AZ-Fahrtcode: (0) Kein Code         Faife und Reservierungsentgelt       Imagen verschiedenes       Autodaten AZ-Fahrtcode: (0) Kein Code       Preis         If Reservierungsentgelt       Imagen verschiedenes       Imagen verschiedenes       Preis       Preis         V       Hin/       Datum       Ab       An       Zug       Reservierungspflicht: (0) kein reservierungspflichtiger Fahrsch,         V       Hin/       Datum       Ab       An       Zug       Reservierungspflicht: (0) kein reservierungspflichtiger Fahrsch,         V       Hin/       Datum       Ab       An       Zug       Stzplätze anz,       spez. Zugpräf,       Lösche Zugpräf.       Detalis                                                                                                    | Bestimmter Platz                                                                                                |                                                                                             |                                    |                                         |                   | Reisende                                                                              |                                                             |                      |                           |       |
| Wagennr. Platznummer(n):       32       42         Information       Information         Wagenart. Beliebig       Anfrage kann nicht aufgeloest werden.ÖnAlternativvorschlag: Zug 00557 am 05.07.         Wagenart. Beliebig       2017 um 13:31 Uhr,ÖnAnkunft: 15:22 Uhr. ()         Abteliart: Beliebig       OK         SoAng-Code: Beliebig       OK         Tarife und Reservierungsentgelt       Verschiedenes         I Reservierungsentgelt       Image: Code Code Code Code Code Code Code Code                                                                                                    | Hinfahrt                                                                                                    |                                                                                             | Rückfahrt                          |                                         |                   |                                                                                       |                                                             |                      |                           |       |
| 32       42       Information         Wagen rt:       Beliebig       Anfrage kann nicht aufgeloest werden.Ön.Alternativvorschlag: Zug 00557 am 05.07.         Wagenart:       Beliebig         SoAng-Code:       Beliebig         SoAng-Code:       Belebig         Tarife und Reservierungsentgelt       OK         I Reservierungsentgelt       Image: Comparison of the servierungsentgelt         I Reservierungsentgelt       Image: Comparison of the servierungspflichtiger Fahrsch         V       Hin/       Datum         Abb       An       Zug         V       Hin/       Berlin Hbf         ICE:       Strzplätze anz       Spez. Zugpräf       Lösghe Zugpräf.         Auto-Daten       Neuer Zug       Lösghe Zug       Sitzplätze anz       Spez. Zugpräf.       Stornieren       Detalls                                                                                                    | Wagennr: Pla                                                                                                    | atznummer(n):                                                                               | Wagennr: Platznumm                 | ner(n):                                 |                   |                                                                                       |                                                             |                      |                           |       |
| Information         Wagen         Wagenart:         Beliebig         2017 um 13:31 Uhr, ÖnAnkunft: 15:22 Uhr. ()         Abteilart:         Beliebig         Tarife und Reservierungsentgelt         I Reservierungsentgelt         I Reservierungsentgelt         V Hin/         Datum       Ab         An       Zug         Reservierungspflicht: (0) kein reservierungspflichtiger Fahrsch •         V       Hin/         Datum       Ab         An       Zug         Reservierungspflicht: (0) kein reservierungspflichtiger Fahrsch •         V       Hin/         Datum       Ab         An       Zug         Reservierungspflicht: (0) kein reservierungspflichtiger Fahrsch •         V       Hin/         Datum       Ab         An       Zug         Sitzplätze anz       Spez. Zugpräf., Lösghe Zugräf. Stornieren                                                                                                    | 32                                                                                                    | 42                                                                                          |                                    |                                         |                   | Klasse: 2 🔻                                                                           | Gruppe                                                      |                      |                           |       |
| Information       X         Wagen       Anfrage kann nicht aufgeloest werden.ÖnAlternativvorschlag: Zug 00557 am 05.07.         Wagenart:       Beliebig         Anfrage kann nicht aufgeloest werden.ÖnAlternativvorschlag: Zug 00557 am 05.07.         2017 um 13:31 Uhr,ÖnAnkunft: 15:22 Uhr. ()         Abteliart:       Beliebig         SoAng-Code:       Beliebig         Farife und Reservierungsentgelt       OK         I Reservierungsentgelt       Image: Stapistic Stapistic Starieren         V       Hin/       Datum         Auto-Daten       Neuer Zug       Lösghe Zug         Sitzpistize anz       spez. Zugpräf       Lösghe Zugpräf.       Details                                                                                                    |                                                                                                    |                                                                                             |                                    |                                         |                   |                                                                                       |                                                             |                      |                           |       |
| Wagen       Anfrage kann nicht aufgeloest werden.ÖnAlternativvorschlag: Zug 00557 am 05.07.         Wagenart:       Beliebig         2017 um 13:31 Uhr,ÖnAnkunft: 15:22 Uhr. ()         Abteilant:       Beliebig         SoAng-Code:       Beliebig         Farife und Reservierungsentgelt       OK         V       Magentgelt         V       Hin/         Datum       Ab         An       Zug         Reservierungsentgelt       OK         V       Hin/         Datum       Ab         An       Zug         Reservierungsprlicht:       (0) kein reservierungsprlichtiger Fahrsch         V       Hin/         Datum       Ab         An       Zug         Reservierungsprlicht:       (0) kein reservierungsprlichtiger Fahrsch         V       Hin/         Datum       Ab         An       Zug         Reservierung       Preis         Sitzplätze anz       Spez. Zugpräf       Lösghe Zug         Auto-Daten       Neuer Zug       Lösghe Zug       Sitzplätze anz       spez. Zugpräf       Lösghe Zugpräf.       Details                                                                                                    |                                                                                                    | 1                                                                                           | Information                        |                                         |                   |                                                                                       |                                                             |                      |                           |       |
| Wagen       Anfrage kann nicht aufgeloest werden.OnAlternativvorschlag: Zug 00557 am 05.07.         Wagenart:       Beliebig         2017 um 13:31 Uhr,ÖnAnkunft: 15:22 Uhr. 0         Abteilart:       Beliebig         SoAng-Code:       Beliebig         SoAng-Code:       Beliebig         SoAng-Code:       Beliebig         Tarife und Reservierungsentgelt       OK         I Reservierungsentgelt       1         I Reservierungsentgelt       1         I Reservierungsentgelt       0         V Hin/       Datum       Ab         An       Zug       Reservierungspflichtiger Fahrsch          V Hin/       Datum       Ab       An         Auto-Daten       Neuer Zug       Lösghe Zug       Sitzplätze anz       spez. Zugpräf       Lösghe Zugpräf.       Details                                                                                                    |                                                                                                    | (                                                                                           | -                                  |                                         |                   |                                                                                       |                                                             |                      |                           |       |
| Wagenart:       Beliebig       2017 um 13:31 Uhr, On Ankunft: 15:22 Uhr. 0         Abteilart:       Beliebig         SoAng-Code:       Beliebig         Farife und Reservierungsentgelt       OK         I Reservierungsentgelt       1         I Reservierungsentgelt       0         I Reservierungsentgelt       0         V Hin/       Datum         Ab       An         Zug       Reservierungspflichtiger Fahrsch •         V Hin/       Datum         Ab       An         Zug       Reservierung         Preis         H       05.07.2017         Hannover Hbf       Berlin Hbf         ICE       547/ICE         Neuer Zug       Lösghe Zug         Sitzplätze anz       spez. Zugpräf         Lösghe Zug       Sitzplätze anz                                                                                                    | Wagen                                                                                                    | -                                                                                           | Anfrage kanı                       | n nicht aufgeloest werder               | n.ÖnAlternativvor | schlag: Zug 00557 am 05.07.                                                           |                                                             |                      |                           |       |
| Abteilart: Beliebig   SoAng-Code: Beliebig     Tarife und Reservierungsentgelt     I Reservierungsentgelt     I Reservierungsentgelt     I Reservierungsentgelt     I Reservierungsentgelt     V Hin/     Datum     Ab   An   Zug   Reservierungs     Preis     V Hin/   Datum   Ab   An   Zug   Reservierung   Preis   Stzplätze anz   Spez. Zugpräf   Lösghe Zug     Stzplätze anz     Steplätze anz     Steplätze anz     Steplätze anz     Lösghe Zug                                                                                                    | Vagenart: Be                                                                                                    | leliebig                                                                                    | 2017 um 13:3                       | 31 Uhr,ÖnAnkunft: 15:22                 | Uhr. ()           |                                                                                       | -                                                           |                      |                           |       |
| SoAng-Code:       Beliebig         Farife und Reservierungsentgelt       Image: Code in the servierung sentgelt in the servierung sentgelt in the servier servierung sentgelt in the servier servier servier servier sentger in the servier servier sentger in the servier sentger in the                            |                                                                                                    |                                                                                             |                                    |                                         |                   |                                                                                       |                                                             |                      |                           |       |
| Johnig-Code.       Leibeing         Tarife und Reservierungsentgelt       Anzahl         I Reservierungsentgelt       I         I Reservierungsentgelt       I         I Reservierungsentgelt       I         I Reservierungsentgelt       I         I Reservierungsentgelt       I         I Reservierungsentgelt       I         I Reservierungsentgelt       I         I Reservierungspflicht:       (0) kein reservierungspflichtiger Fahrsch         V       Hin/       Datum       Ab         An       Zug       Reservierung       Preis         I CE       547/ICE       nicht reserviert       Image: Comparison of the serviert         Auto-Daten       Neuer Zug       Lösghe Zug       Sitzplätze anz       spez. Zugpräf       Lösghe Zugpräf.       Details                                                                                                    | Abteilart: Be                                                                                                   | leliebig                                                                                    |                                    | 0                                       | ĸ                 |                                                                                       |                                                             |                      |                           |       |
| Tarife und Reservierungsentgelt       Verschiedenes         Res. Entgelt       Anzahl         1 Reservierungsentgelt       1         1 Reservierungsentgelt       0         V       Hin/         Datum       Ab         An       Zug         Reservierungs       Preis         V       Hin/         Datum       Ab         An       Zug         Reservierung       Preis         Vatuo-Daten       Neuer Zug         Lösghe Zug       Sitzplätze anz         Sitzplätze anz       Spez. Zugpräf         Lösghe Zug       Details                                                                                                    | Abteilart: Be                                                                                                   | leliebig                                                                                    |                                    | 0                                       | К                 |                                                                                       |                                                             |                      |                           |       |
| Res. Entgelt       Anzahl       Tarife       Anzahl       Anzahl       Autodaten AZ-Fahrtcode:       (0) Kein Code       (0) Kein Code       (0)                                                                                                    | Abteilart: Be<br>SoAng-Code: Be                                                                                 | leliebig<br>leliebig                                                                        |                                    | 0                                       | ĸ                 |                                                                                       |                                                             |                      |                           |       |
| 1 Reservierungsentgelt       1       Image: Construction of the servierung set of the servierung set of the servicerung set of the servicerung set of the servicerung s | Abteilart: B<br>SoAng-Code: B<br>Tarife und Reser                                                               | leliebig<br>leliebig<br>rvierungsentgel                                                     | lt                                 | 0                                       | K                 | Verschiedenes                                                                         |                                                             |                      |                           |       |
| 1 Reservierungsentgelt       0       If       Datum       Ab       An       Zug       Reservierungspflichtiger Fahrsch                                                                                                    | Abteilart: B<br>SoAng-Code: B<br>Tarife und Reserv<br>Res. Entgelt                                              | leliebig<br>leliebig<br>rvierungsentgel                                                     | lt Anza                            | ihl Tarife                              | K<br>Anzahl       | Verschiedenes                                                                         | e: (0) Kein Code                                            | •                    |                           |       |
| V       Hin/       Datum       Ab       An       Zug       Reservierungspflichtiger Fahrsch       Preis         V       Hin/       Datum       Ab       An       Zug       Reservierungspflichtiger Fahrsch       Preis         H       05.07.2017       Hannover Hbf       Berlin Hbf       ICE_547/ICE       nicht reserviert          Auto-Daten       Neuer Zug       Lösghe Zug       Sitzplätze anz       spez. Zugpräf       Lösghe Zugpräf.       Details                                                                                                    | Abteilart: B<br>SoAng-Code: B<br>Tarife und Reservent<br>Res. Entgelt<br>1 Reserviert                           | teliebig<br>teliebig<br>rvierungsentgel<br>ungsentgelt                                      | It Anza                            | hl Tarife                               | Anzahl            | Verschiedenes                                                                         | e: [(0) Kein Code                                           | •                    |                           |       |
| V       Hin/       Datum       Ab       An       Zug       Reservierung       Preis         H       05.07.2017       Hannover Hbf       Berlin Hbf       ICE       547/ICE       nicht reserviert       The serviert       The serv                                                                                                    | Abteilart: Be<br>SoAng-Code: Be<br>Tarife und Reser<br>Res. Entgelt<br>1 Reservier                              | teliebig<br>teliebig<br>rvierungsentgel<br>ungsentgelt                                      | It Anza                            | hl Tarife                               | Anzahl            | Verschiedenes                                                                         | e: [(0) Kein Code                                           | •                    |                           |       |
| H     05.07.2017     Hannover Hbf     Berlin Hbf     ICE. 547/ICE     nicht reserviert        Auto-Daten     Neuer Zug     Lösghe Zug     Sitzplätze anz     spez. Zugpräf     Lösghe Zugpräf.     Details                                                                                                    | Abteilart: Bi<br>SoAng-Code: Bi<br>Tarife und Reser<br>Res. Entgelt<br>1 Reserviert<br>1 Reserviert             | eliebig<br>keliebig<br>rvierungsentgel<br>ungsentgelt<br>ungsentgelt                        | It Anza                            | hl Tarife                               | Anzahl            | Verschiedenes<br>Autodaten AZ-Fahrtcod<br>bahn.bonus:<br>Reservierungspflicht: (0) ka | e: (0) Kein Code                                            | ▼<br>Itiger Fahrsch  | •                         |       |
| Auto-Daten     Neuer Zug     Lösghe Zug     Sitzplätze anz     spez. Zugpräf     Lösghe Zugpräf.     Details                                                                                                    | Abteilart: B<br>SoAng-Code: B<br>Tarife und Reser<br>Res. Entgelt<br>1 Reserviert<br>1 Reserviert               | leliebig<br>leliebig<br>rvierungsentgel<br>ungsentgelt<br>ungsentgelt<br>Datum              | It Anza                            | hl Tarife                               | Anzahl            | Verschiedenes<br>Autodaten AZ-Fahrtcod<br>bahn.bonus:<br>Reservierungspflicht: (0) ke | e: (0) Kein Code<br>ein reservierungspflich<br>Reservierung | ▼                    | •                         | Preis |
| Auto-Daten Neuer Zug Lösghe Zug                                                                                                    | Abteilart: Br<br>SoAng-Code: Br<br>Tarife und Reser<br>Res. Entgelt<br>1 Reserviert<br>1 Reserviert<br>V Hin/   | leliebig<br>leliebig<br>vierungsentgel<br>ungsentgelt<br>ungsentgelt<br>Datum<br>05.07.2017 | It Anza                            | hl Tarife                               | K Anzahl          | Verschiedenes<br>Autodaten AZ-Fahrtcod<br>bahn.bonus:<br>Reservierungspflicht: (0) ke | e: (0) Kein Code<br>ein reservierungspflich<br>Reservierung | ▼<br>                | •                         | Preis |
|                                                                                                    | Abteilart: Br<br>SoAng-Code: Br<br>Farife und Reser<br>Res. Entgelt<br>1 Reservien<br>1 Reservien<br>V Hin/     | eliebig<br>teliebig<br>ungsentgelt<br>ungsentgelt<br>Datum<br>05.07.2017                    | Anza<br>Anza<br>Ab<br>Hannover Hbf | hl Tarife<br>1<br>0<br>An<br>Berlin Hbf | K Anzahl          | Verschiedenes<br>Autodaten AZ-Fahrtcod<br>bahn.bonus:<br>Reservierungspflicht: (0) ke | e: (0) Kein Code<br>ein reservierungspflich<br>Reservierung | • Itiger Fahrsch     | •                         | Preis |
|                                                                                                    | bteilart: B<br>ioAng-Code: B<br>'arife und Reser<br>Res. Entgelt<br>1 Reservier<br>1 Reservier<br>V Hin/<br>H C | eliebig<br>leliebig<br>ungsentgelt<br>ungsentgelt<br>Datum<br>05.07.2017                    | Anza                               | hl Tarife<br>1<br>0<br>An<br>Berlin Hbf | K Anzahl          | Verschiedenes<br>Autodaten AZ-Fahrtood<br>bahn.bonus:<br>Reservierungspflicht: (0) ke | e: (0) Kein Code<br>ein reservierungspflich<br>Reservierung | ▼<br>tiger Fahrsch   | •                         | Preis |

Dies bedeutet, dass der Sitzplatz im "falschen" Flügelzug ausgewählt wurde.

Öffnen Sie nochmals die graphische Sitzplatzreservierung und wählen einen anderen Wagen, z.B. 23 anstatt 32.

| jenplan                               | A DECEMBER OF A DECEMBER OF A DECEMBER OF A DECEMBER OF A DECEMBER OF A DECEMBER OF A DECEMBER OF A DECEMBER OF |                            |                                           |                              |
|---------------------------------------|----------------------------------------------------------------------------------------------------|----------------------------|-------------------------------------------|------------------------------|
| IDR                                   |                                                                                                    |                            |                                           |                              |
|                                       |                                                                                                    |                            |                                           |                              |
|                                       |                                                                                                    |                            |                                           |                              |
| Bitte wählen Sie hier Ihre            | gewünschten Plätze für diese                                                                                    | en Zug                     |                                           |                              |
| Bahnhof/Haltestelle                   | Datum                                                                                                    | Produkte                   | Anzahl Personen                           | Klasse                       |
| 8030390<br>8010100                    | 05.07.2017                                                                                                    | 547                        | 1                                         | 2                            |
| Wagenauswahl Wagen 23 💌               | 2                                                                                                    |                            |                                           |                              |
| 101 92                                | 91 82 81 72 71                                                                                                  | 62 61 52                   | 51 42 41 32 31 22                         | 21 12 11                     |
| 103 94                                | 93 84 83 74 73                                                                                                  | 64 63 54                   | 53 <b>44 43 34 33 24</b>                  | 23 14 13                     |
|                                       |                                                                                                    |                            |                                           |                              |
| 108 107 98                            | 97 88 87 78 77                                                                                                  | 68 67 58                   | 57 48 47 38 37 28                         | 27 18 17                     |
| 106 105 96                            | 95 86 85 76 75                                                                                                  | <b>66 65 56</b>            | 55 46 45 36 35 26                         | 25 16 15                     |
|                                       |                                                                                                    | Eabrtrichtung*             |                                           | Ibre Auswahl: Wagen 23 Platz |
|                                       |                                                                                                    |                            |                                           | 52                           |
|                                       |                                                                                                    |                            |                                           | → Auswahl übernehme          |
| ausoewählt                            | 🗖 verfügbar                                                                                                    | cht reservierbar           |                                           |                              |
| Gepäckregal                           | 2 2. Klasse Wagen H                                                                                             | andybereich                |                                           |                              |
| * Voraussichtliche Fahrtrichtung je V | Nagen am Abfahrtsbahnhof (unverbindlich)                                                                        | . Diese kann sich ggf. auf | der Strecke ändern, z.B. bei einem Kopfba | hnhof.                       |
|                                       |                                                                                                    |                            |                                           |                              |

#### Jetzt ist eine Sitzplatzreservierung möglich.

| <ul> <li>Reservierung: Bestimmte Sitzplatzreservierung</li> </ul>                                                                                                    |                            |                    |                                                                                                    |
|----------------------------------------------------------------------------------------------------|----------------------------|--------------------|----------------------------------------------------------------------------------------------------|
| Datei Bearbeiten Aktionen Navigation Ansicht Re                                                                                                    | servierungsoptionen Allo   | gemein Hilfe       |                                                                                                    |
| NVS-Auftragsnr.: 574593522 Kundenname:<br>Vorgang: 92R9X4 Firmenkundenident                                                                                                    | TEST<br>ifikation: (Keine) |                    | Zahlungsart: Rechnung Agentur: 70LE/800722<br>Übergabeart: Ticketversand Verfall: 23.12.2017                                                             |
| Allgemeine Zugpräferenzen                                                                                                    |                            |                    |                                                                                                    |
| Bestimmter Platz                                                                                                    |                            |                    | Reisende                                                                                                    |
| Wagennr: Platznummer(n):<br>23 52 1<br>23 52 1<br>23 52 1<br>23 52 1<br>23 52 1<br>23 52 1<br>52 1<br>52 1 | r(n):                      |                    | Klasse: 2 - Gruppe                                                                                                    |
| Wagen                                                                                                    |                            |                    | Optionen                                                                                                    |
| Wagenart: Beliebig                                                                                                    | •                          |                    | Mit Rad Ohne Fahrrad                                                                                                    |
| Abteilart: Beliebig<br>SoAng-Code: Beliebig                                                                                                    |                            | •                  | Größtmögliche Strecke                                                                                                    |
| Tarife und Reservierungsentgelt                                                                                                    |                            |                    | Verschiedenes                                                                                                    |
| Res. Entgelt Anzah<br>1 Reservierungsentgelt 🗸                                                                                                    | I Tarife                   | Anzahl             | Autodaten AZ-Fahrtcode: (0) Kein Code                                                                                                    |
| 1 Reservierungsentgelt                                                                                                    | 0                          |                    | Reservierungspflicht: (0) kein reservierungspflichtiger Fahrsch                                                                                          |
| V Hin/ Datum Ab                                                                                                    | An                         | Zug                | Reservierung Preis                                                                                                    |
| 1 H 05.07.2017 Hannover Hbf                                                                                                    | Berlin Hbf                 | ICE 547/ICE<br>557 | InterCityExpress 547, Hannover Hbf (ab 13:31) - Berlin Hbf, 2.Kl., 1 Sitzplatz, Wagen 23, Platz 52, Großraumwagen, Handy, Nichtraucher, 1 Fenster 4,50 🔫 |
| Auto-Daten Neuer Zug Lösche Zug                                                                                                    |                            |                    | Sitzplätze anz         [spez. Zugpräf]         Lösche Zugpräf.]         Stornieren         Details                                                       |
|                                                                                                    |                            |                    | Reservieren Schließen                                                                                                    |

## Beispiel: Graphische Sitzplatzreservierung - Gruppenbuchungen

Graphische Sitzplatzreservierungen für Gruppenbuchungen sind derzeit nicht möglich.

Allerdings kann auf folgendem Weg eine graphische Sitzplatzreservierung für 6 Personen vorgenommen werden:

| Reservierung: Sitzplatzreservierung                                                                |                                                                                              |
|----------------------------------------------------------------------------------------------------|----------------------------------------------------------------------------------------------|
| Datei Bearbeiten Aktionen Navigation Ansicht Reservierungsoptionen Allgemein H                     | life                                                                                         |
| NVS-Auftragsnr.: 295661941 Kundenname: TEST<br>Vorgang: H7GWBA Firmenkundenidentifikation: (Keine) | Zahlungsart: Rechnung Agentur: 70LE/800722<br>Übergabeart: Ticketversand Verfall: 20.12.2017 |
| Allgemeine Zugpräferenzen                                                                          |                                                                                              |
| Reisende                                                                                           | Platz                                                                                        |
| Raucher: Beliebig                                                                                  | Fenster/Gang: Beliebig 🗸 🔲 Unbedingt                                                         |
|                                                                                                    | In Reihe: Beliebig                                                                           |
| Klasse: 2 V Ø Gruppe                                                                               | Abteillage: Ohne Bedeutu 👻                                                                   |
| Wagen                                                                                              | Optionen                                                                                     |
| Wagenart: Beliebig                                                                                 | Mit Rad Ohne Fahrrad                                                                         |
| Abteilart: Beliebig                                                                                |                                                                                              |
| SoAng-Code: Beliebig                                                                               | 🔲 Größtmögliche Strecke 📗 Anderer Zug                                                        |
| Tarife und Reservierungsentgelt                                                                    | Verschiedenes                                                                                |
| Res. Entgelt Anzahl Tarife Anzahl                                                                  | Autodaten AZ-Fahrtcode: (0) Kein Code                                                        |
| 5 Reservierungsentgelt Gruppen 🔹 6                                                                 | bahn bonus:                                                                                  |
| 1 Reservierungsentgelt 👻 0                                                                         | Perenjerungen flight (0) kein recervierungen flichtiger Enhrech                              |
|                                                                                                    |                                                                                              |
| V Hin/R Datum Ab An Zu                                                                             | g Reservierung Preis                                                                         |
| 1 H 05.07.2017 Frankfurt(Main)Hbf Stuttgart Hbf ICE 935                                            | nicht reserviert                                                                             |
|                                                                                                    |                                                                                              |
|                                                                                                    |                                                                                              |
| Auto-Daten Neuer Zug Lösche Zug                                                                    | Sitzplätze anz                                                                               |
|                                                                                                    | Reservieren Schließen                                                                        |

| enplan                            |                                |                                       |                                 |                       |                     |             |
|-----------------------------------|--------------------------------|---------------------------------------|---------------------------------|-----------------------|---------------------|-------------|
| DB                                |                                |                                       |                                 |                       |                     |             |
|                                   |                                |                                       |                                 |                       |                     |             |
| Bitte wählen Sie hier Ihr         | e gewünschten Plätze           | für diesen Zug                        |                                 |                       |                     |             |
| Bahnhof/Haltestelle               | Datum                          | Produkte                              | Anzahl Perso                    | nen                   | Klasse              |             |
| 3060315<br>3070830                | 05.07.2017                     | 935                                   | 6                               |                       | 2                   |             |
| Vagenauswahl Wagen 2 💌            | 2 😹 🐔                          |                                       |                                 |                       |                     |             |
| 15 16 25                          | 26 35 36 📇 46 8                | 65 66 75 76                           | 85 86 95                        | 96 105                | 106 115             | 116         |
| 17 18 27                          | 28 37 38 48                    | 67 68 77 78                           | 83 84 93                        | 94 103                | 104 113             | 114         |
|                                   |                                |                                       | 81 82 91                        | 92 101                | 102 111             | 112         |
| 13 14 23                          | 24 33 34 43 44                 | 63 <b>64</b>                          | <u> </u>                        |                       |                     |             |
| 11 12 21                          | 31 32 41 42                    | 61 62 <b>71</b>                       |                                 |                       |                     |             |
| ırsprüngliche Sitzplatzauswahl    |                                | Fahrtrichtu                           | ing*                            | Ihre Auswahl: Wa      | agen 2 Platz 13, 17 | , 15, 12, 1 |
|                                   |                                |                                       |                                 |                       | → Auswahl üt        | ernehm      |
| ausgewählt                        | Verfügbar                      | nicht reservierbar                    |                                 |                       |                     |             |
| Gepäckregal                       | 2 2. Klasse Wagen              | k Ruhewagen                           | Handyverbot                     |                       |                     |             |
| Voraussichtliche Fahrtrichtung je | e Wagen am Abfahrtsbahnhof (ur | nverbindlich). Diese kann sich ggf. a | auf der Strecke ändern, z.B. be | ei einem Kopfbahnhof. |                     |             |
|                                   |                                | Seite drucken 🔺 Zum Seiter            | nanfang                         |                       |                     |             |

Es erscheint der Wagenplan des ausgewählten Zuges.

Es werden vorausgewählte Sitzplätze angezeigt. Diese können Sie entweder übernehmen oder ändern. Klicken Sie dann auf die Schaltfläche "Auswahl übernehmen".

Die ausgewählten Plätze werden in die Maske "Reservierung: Bestimmte Sitzplatzreservierung" übertragen.

| 🗢 Reservieru                                                                                                    | ng: Bestimmte S        | Sitzplatzreservierung             |                             |                                                                                              |                       |  |  |  |  |  |  |  |  |
|----------------------------------------------------------------------------------------------------|------------------------|-----------------------------------|-----------------------------|----------------------------------------------------------------------------------------------|-----------------------|--|--|--|--|--|--|--|--|
| Datei Bearbeiten Aktionen Navigation Ansicht Reservierungsoptionen Allgemein Hilfe                                                 |                        |                                   |                             |                                                                                              |                       |  |  |  |  |  |  |  |  |
| NVS-Auftragsn<br>Vorgang:                                                                                                    | r.: 29566194<br>H7GWBA | 1 Kundenname:<br>Firmenkundeniden | TEST<br>tifikation: (Keine) | Zahlungsart: Rechnung Agentur: 70LE/800722<br>Übergabeart: Ticketversand Verfall: 20.12.2017 |                       |  |  |  |  |  |  |  |  |
| Algemeine Zu                                                                                                    | präferenzen            |                                   |                             |                                                                                              |                       |  |  |  |  |  |  |  |  |
| Bestimmter Pl<br>Hinfahrt —<br>Wagennr:                                                                                            | atz<br>Platznummer(n): | Rückfahrt<br>Wagennr: Platznumme  | er(n):                      | Reisende<br>Klasse: 2 V Ø Gruppe                                                             |                       |  |  |  |  |  |  |  |  |
| 2                                                                                                    | 12,13,14,15,17         |                                   |                             |                                                                                              |                       |  |  |  |  |  |  |  |  |
| Wagen                                                                                                    |                        |                                   |                             | Optionen                                                                                     |                       |  |  |  |  |  |  |  |  |
| Wagenart:                                                                                                    | Beliebig               |                                   | •                           | Mit Rad Ohne Fahrrad                                                                         |                       |  |  |  |  |  |  |  |  |
| Abteilart:                                                                                                    | Beliebig               |                                   |                             |                                                                                              |                       |  |  |  |  |  |  |  |  |
| SoAng-Code:                                                                                                    | Beliebig               | •                                 |                             | Größtmögliche Strecke                                                                        |                       |  |  |  |  |  |  |  |  |
| Tarife und Re                                                                                                    | servierungsentgel      | lt                                |                             | Verschiedenes                                                                                |                       |  |  |  |  |  |  |  |  |
| Res. Entg                                                                                                    | elt                    | Anzał                             | nl Tarife                   | Autodaten AZ-Fahrtcode: (0) Kein Code                                                        |                       |  |  |  |  |  |  |  |  |
| 5 Reserv                                                                                                    | ierungsentgelt Gr      | uppen 👻                           | 6                           | hahn honus:                                                                                  |                       |  |  |  |  |  |  |  |  |
| 1 Reserv                                                                                                    | ierungsentgelt         |                                   | 0                           |                                                                                              |                       |  |  |  |  |  |  |  |  |
| Reservierungspflicht: (0) kein reservierungspflichtiger Fahrsch                                                                    |                        |                                   |                             |                                                                                              |                       |  |  |  |  |  |  |  |  |
| V Hin/                                                                                                    | . Datum                | Ab                                | An                          | Zug                                                                                          | Reservierung Preis    |  |  |  |  |  |  |  |  |
| 1 H                                                                                                    | 05.07.2017             | Frankfurt(Main)Hbf                | Stuttgart Hbf               | ICE 935                                                                                      | nicht reserviert      |  |  |  |  |  |  |  |  |
| Auto-Daten       Neuer Zug       Lösche Zug       Stzplätze anz       spez. Zugpräf       Lösche Zugpräf.       Stornieren       f |                        |                                   |                             |                                                                                              |                       |  |  |  |  |  |  |  |  |
|                                                                                                    |                        |                                   |                             |                                                                                              | Reservieren Schließen |  |  |  |  |  |  |  |  |

### WICHTIG:

Klicken auf das Häkchen bei Gruppe Gruppe, so dass es nicht mehr ausgewählt ist Gruppe Klicken Sie nun auf die Schaltfläche "Reservieren". Der Zug wird jetzt reserviert.

| Reservieru                                                                         | ng: Bestimmte S                   | Sitzplatzreservierung              |                            |            |                                                                 |                                          |                                               | x                                  |                           |        |  |  |  |
|------------------------------------------------------------------------------------|-----------------------------------|------------------------------------|----------------------------|------------|-----------------------------------------------------------------|------------------------------------------|-----------------------------------------------|------------------------------------|---------------------------|--------|--|--|--|
| Datei Bearbeiten Aktionen Navigation Ansicht Reservierungsoptionen Allgemein Hilfe |                                   |                                    |                            |            |                                                                 |                                          |                                               |                                    |                           |        |  |  |  |
| NVS-Auftragsn<br>Vorgang:                                                          | r.: 29566194<br>H7GWBA            | 1 Kundenname:<br>Firmenkundenident | TEST<br>ifikation: (Keine) |            |                                                                 | Zahlungsart:<br>Übergabeart:             | Rechnung<br>Ticketversand                     | Agentur:<br>Verfall:               | 70LE/800722<br>23.12.2017 |        |  |  |  |
| <u>Allgemeine Zugpräferenzen</u>                                                   |                                   |                                    |                            |            |                                                                 |                                          |                                               |                                    |                           |        |  |  |  |
| Bestimmter Pla                                                                     | atz                               |                                    |                            | Reisende   |                                                                 |                                          |                                               |                                    |                           |        |  |  |  |
| Hinfahrt                                                                           |                                   | Rückfahrt                          |                            |            |                                                                 |                                          |                                               |                                    |                           |        |  |  |  |
| Wagennr:<br>2                                                                      | Platznummer(n):<br>12,13,14,15,17 | Wagennr: Platznumme                | r(n):                      | Klasse:    | Klasse: 2 - Gruppe                                              |                                          |                                               |                                    |                           |        |  |  |  |
| Wagen                                                                              |                                   | L                                  |                            | Optionen   |                                                                 |                                          |                                               |                                    |                           |        |  |  |  |
| Wagenart:                                                                          | Beliebig                          |                                    | •                          | Mit Rad C  | Mit Rad Ohne Fahrrad                                            |                                          |                                               |                                    |                           |        |  |  |  |
| Abteilart:                                                                         | Beliebig                          |                                    |                            |            |                                                                 |                                          |                                               |                                    |                           |        |  |  |  |
| SoAng-Code:                                                                        | Beliebig                          | •                                  |                            | 🔲 Größt    | Größtmögliche Strecke                                           |                                          |                                               |                                    |                           |        |  |  |  |
| Tarife und Re                                                                      | servierungsentge                  | lt                                 |                            | Verschiede | enes                                                            |                                          |                                               |                                    |                           |        |  |  |  |
| Res. Entg                                                                          | elt                               | Anzah                              | l Tarife                   | Autod      | Autodaten AZ-Fahrtcode: (0) Kein Code                           |                                          |                                               |                                    |                           |        |  |  |  |
| 5 Reserv                                                                           | rierungsentgelt Gr                | uppen 👻                            | 6 T                        |            | haha haquar                                                     |                                          |                                               |                                    |                           |        |  |  |  |
| 1 Reserv                                                                           | rierungsentgelt                   | <b>_</b>                           |                            | Reservier  | Reservierungspflicht: (0) kein reservierungspflichtiger Fahrsch |                                          |                                               |                                    |                           |        |  |  |  |
| V Hin/                                                                             | . Datum                           | Ab                                 | An                         | Zug        |                                                                 |                                          | Reservierung                                  |                                    | P                         | reis   |  |  |  |
| 1 H                                                                                | 05.07.2017                        | Frankfurt(Main)Hbf                 | Stuttgart Hbf              | ICE 935    | InterCityExpress 9<br>Sitzplätze, Wagen 2                       | 35, Frankfurt(Mair<br>2, Plätze 12 13 14 | n)Hbf (ab 13:05) - Stu<br>15 17 18, Großraumw | ttgart Hbf, 2.Kl<br>vagen, Ruheber | ., 6<br>eich,             | 0,00 ÷ |  |  |  |
| Auto-Daten.                                                                        | Neuer Zug                         | Lös <u>c</u> he Zug                |                            |            | Sitzplätz                                                       | ze anz) spez. 2                          | Zugpräf) [Lös <u>c</u> he Z                   | ugpräf. Sto                        | ornieren De               | tails  |  |  |  |
|                                                                                    |                                   |                                    |                            |            |                                                                 |                                          |                                               | Res                                | servieren S <u>c</u> h    | ließen |  |  |  |